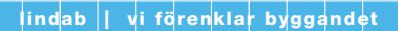

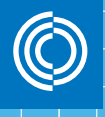

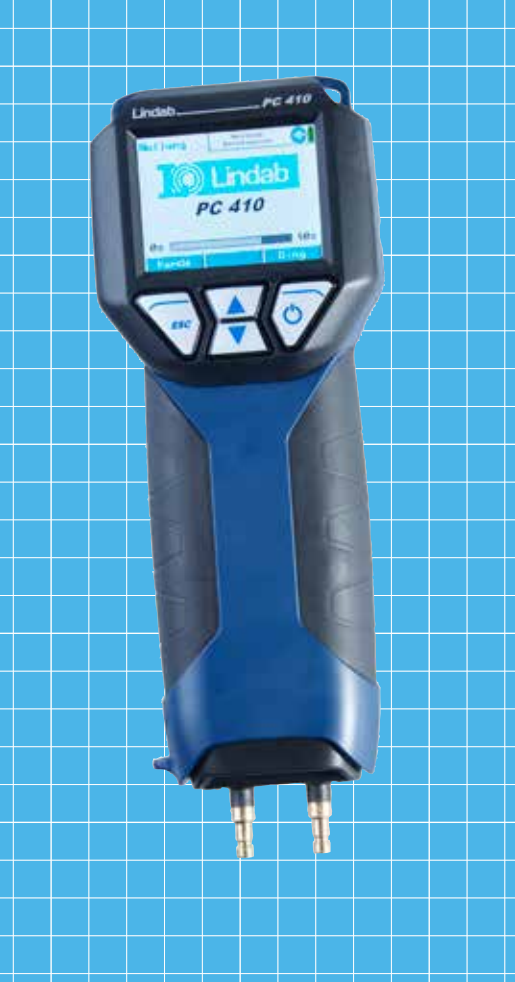

# Lindab Flödes- och tryckmätare PC 410

Bruksanvisning

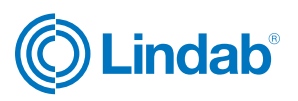

# Content

| 1     | Allmän information                  | 3  |
|-------|-------------------------------------|----|
| 1.1   | Information om bruksanvisningen     | 3  |
| 1.2   | Anmärkningar                        | 3  |
| 1.3   | Användningsområden                  | 3  |
| 1.4   | Grundutrustning                     | 4  |
| 1.5   | Transport                           | 4  |
| 1.6   | Kassering                           | 4  |
| 1.7   | Kontakt                             | 4  |
| 2     | Specifikationer                     | 5  |
| 2.1   | Uppmätta värden                     | 5  |
| 2.2   | Beräknade värden                    | 6  |
| 2.3   | Dataloggare                         | 6  |
| 2.4   | Tekniska data                       | 8  |
| 3     | Komponentbeskrivning                | 8  |
| 3.1   | Basenhet                            | 8  |
| 3.2   | Sonder och komponenter              | 10 |
| 3.3   | Funktion                            | 12 |
| 3.4   | Driftläge                           | 13 |
| 3.5   | Display och knappar                 | 13 |
| 4     | Kom igång                           | 15 |
| 4.1   | Kontrollera batteristatus           | 15 |
| 5     | Manövrering                         | 17 |
| 5.1   | Slå på mätaren och självtest        | 17 |
| 5.2   | Mätning                             | 17 |
| 5.3   | Att använda tryckmätaren            | 18 |
| 6     | Mätlägen i huvudmenyn               | 20 |
| 6.1   | Val av huvudmeny                    | 20 |
| 6.2   | Alternativet "Luftflöde (k-värde)"  | 21 |
| 6.2.1 | Teoretisk bakgrund                  | 21 |
| 6.2.2 | Anslutning av mätaren till ventilen | 23 |
| 6.2.3 | Att utföra testet                   | 24 |
| 6.3   | Alternativet "K-värdesmatchning"    | 26 |
| 6.4   | Alternativet "Luftflöde (pitotrör)" | 28 |
| 6.4.1 | Mätning av luftflödet (pitotrör)    | 28 |
| 6.4.2 | Stödpunktsmätningar                 | 29 |
| 6.5   | Alternativet "Lufthastighet"        | 32 |
| 6.5.1 | Mätning av lufthastighet            | 32 |
| 6.5.2 | Teoretisk bakgrund                  | 33 |
| 6.6   | Alternativet "4 Pa-test"            | 34 |
| 6.7   | Alternativet "Värmekontroll"        |    |
|       | (energianvändningskontroll)         | 37 |
| 6.8   | Alternativet "Volym"                | 42 |
| 6.9   | Alternativet "U-värde"              | 45 |
| 6.10  | Alternativet "Diagram/registrering" | 46 |
| 6.11  | Alternativet "Skriv ut"             | 47 |

| 6.12  | Alternativet "Inställning"          | 47  |
|-------|-------------------------------------|-----|
| 6.13  | Alternativet "Spara mätningar"      | 49  |
| 7     | Alternativet "Datahantering"        | 50  |
| 7.1.1 | Spara kundregistreringar            | 50  |
| 7.1.2 | Skapa en ny kundmapp                | 51  |
| 7.2   | Alternativet "Datahantering"        | 52  |
| 7.3   | Dataöverföring med dator eller bärk | bar |
|       | dator                               | 52  |
| 7.4   | Dataregistrering                    | 52  |
| 8     | Felsökning                          | 52  |
| 9     | Underhåll                           | 53  |
| 9.1   | Underhållsarbete                    | 53  |
| 10    | Garanti och service                 | 53  |
| 10.1  | Garanti                             | 53  |
| 11    | Tillbehör                           | 54  |
| 12    | Försäkran om överensstämmelse       | 55  |
| 13    | Lindab-återförsäljare               | 55  |

# 1. Allmän information

#### 1.1 Information om bruksanvisningen

Du kan med hjälp av denna bruksanvisning använda PC 410 på ett säkert sätt. Spara denna bruksanvisning för framtida bruk.

PC 410 flödes- och tryckmätare ska användas av kvalificerad personal och endast för avsett ändamål.

Inget ansvar tas för skador som uppkommer till följd av att anvisningarna i denna bruksanvisning inte följs.

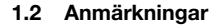

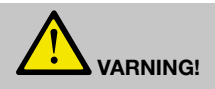

Om denna varning inte följs finns risk för personskada eller dödsfall.

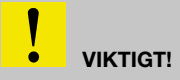

Om denna anmärkning inte följs kan enheten få bestående skador.

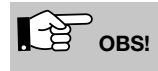

Bra att veta

1.3 Användningsområden

Mätaren kan användas för mätning av differenstryck, luftflöde, flödeshastighet och temperatur samt för registrering av fuktighet och omgivande tryck. Den är speciellt framtagen för följande ändamål:

- Acceptanskontroll av ventilationssystem enligt DIN EN 12599.
- 4 Pa-test för att kontrollera tillgången på förbränningsluft.
- · Mätning av ventilationsförlust och ytförlust.
- Flödestryck, installationstryck, absolut tryck, stråltryck.
- Flödesmätning i ventilations- och rökgaskanaler.
- Dataloggare.

#### 1.4 Grundutrustning

| Enhet  | Komponenter                                |
|--------|--------------------------------------------|
| PC 410 | Flödes- och tryckmätare med bat-<br>terier |
|        | Bärrem                                     |
|        | Silikonslang, 6 m                          |
|        | Gummislang, 1,5 m                          |
|        | Plastlåda                                  |

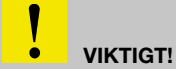

Felaktig transport kan skada instrumentet.

Transportera alltid instrumentet i den medföljande förvaringslådan för att förhindra skador. Tryckkontakten måste skyddas av ett skyddslock.

Lådan medföljer, men kan också köpas separat.

Elektronisk utrustning får inte slängas tillsammans med hushållsavfall, utan ska kasseras i enlighet med gällande lagbestämmelser.

Defekta batterier som har tagits ur enheten kan lämnas till vårt företag, till återvinningsstationer eller till försäljningsställen av nya batterier eller lagringsbatterier.

Kontakta din lokala Lindab-återförsäljare eller skicka tekniska frågor via e-post: sve.lindab.se

#### 1.6 Kassering

1.5 Transport

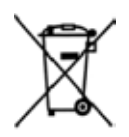

1.7 Kontakt

# 2. Specifikationer

#### 2.1 Uppmätta värden

| Beteckning  | Data                                                                      |
|-------------|---------------------------------------------------------------------------|
| Mätområde   | ±100 hPa                                                                  |
| Noggrannhet | < 3 % av avläst värde, om värdet är<br>< ±10 Pa, annars bättre än ±0,3 Pa |
| Upplösning  | 0.1 Pa vid -1100 hPa till +1100 hPa,<br>annars 1 Pa                       |

Mätning av mycket låga tryck

| Beteckning  | Data                                                                      |
|-------------|---------------------------------------------------------------------------|
| Mätområde   | ±100 hPa                                                                  |
| Noggrannhet | < 3 % av avläst värde, om värdet är<br>< ±10 Pa, annars bättre än ±0,3 Pa |
| Upplösning  | ± 0,01 Pa                                                                 |

Intern temperaturmätning

| Beteckning  | Data           |
|-------------|----------------|
| Mätområde   | -20 °C to 60°C |
| Noggrannhet | < ± 1 °C       |
| Upplösning  | 0.1°C          |

Extern temperaturmätning

(tillval, till exempel med en temperaturmätningstång eller en särskild yttemperatursond

| Beteckning  | Data                                                                                   |
|-------------|----------------------------------------------------------------------------------------|
| Mätområde   | 2 canals, -20.0 °C to +800.0 °C                                                        |
| Noggrannhet | < ± 2 °C vid 0°C till 133°C, annars<br>1,5 % av värdet enligt direktivet<br>EN 50379-2 |
| Upplösning  | 0.1°C                                                                                  |

Fuktmätning (endast AF-version)

(inbyggd fuktgivare)

| Description | Data                                                       |
|-------------|------------------------------------------------------------|
| Mätområde   | 0 % till 100 % RF (relativ fuktighet), ickekondenserande   |
| Noggrannhet | < ±2 % RF, i mätområdet 0 till 90 %<br>RF, annars < 3 % RF |
| Upplösning  | 0.1 % RF                                                   |

Mätning av omgivande tryck

(endast AF-version med fuktgivare)

| Description | Data                          |
|-------------|-------------------------------|
| Mätområde   | ±300 hPa, annars 1100 Pa      |
| Noggrannhet | < ± 1.5 % hPa av avläst värde |
| Upplösning  | 0.1 hPa                       |

#### 2.2 Beräknade värden

| Variabel          | Beräkning                                                                                                    |
|-------------------|----------------------------------------------------------------------------------------------------|
| Tryckenheter      | hPa, Pa, mmH <sub>2</sub> O, PSI, in <sub>wc</sub> , bar,<br>mbar<br>Konvertering enligt gängse konver-<br>teringsregler |
| Temperaturenheter | °C, °F<br>Konvertering enligt gängse konver-<br>teringsregler                                                            |

Lufthastighet

| Beteckning                          | Data                             |
|-------------------------------------|----------------------------------|
| Mätområde                           | 0,3 m/s till 120 m/s             |
| Upplösning                          | 0,01 m/s                         |
| Kontinuerlig<br>densitetskorrektion | automatisk, med temperatursignal |

#### 2.3 Dataloggare

| Beteckning                                                                     | Data                                                                                                    |  |
|--------------------------------------------------------------------------------|----------------------------------------------------------------------------------------------------|--|
| Omfång                                                                         | 9999 mätningar, var och en med<br>uppmätt värde för tryck och<br>fuktighet (tillval) och tre temperatur-<br>värden (om givarna för omgivning-<br>stemperatur är anslutna), kan lagras<br>i det interna minnet. Användaren kan<br>ställa in registreringsintervallet på<br>mellan 1 sekund och 24 timmar. |  |
| USB-gränssnitt för<br>överföring av data<br>till dator                         | Kontinuerlig data online, redan vid registreringstillfället                                                                                                    |  |
| Inställbart registre-<br>ringsintervall                                        | Provtagningsintervallet kan ställas in<br>på mellan 1 sekund och 24 timmar.                                                                                                    |  |
| OBS!                                                                           |                                                                                                    |  |
| Se till att mätaren är ansluten till elnätet eller att batterierna är laddade. |                                                                                                    |  |

#### 2.4 Tekniska data

| Beteckning                | Data                                                                                                    |
|---------------------------|----------------------------------------------------------------------------------------------------|
| Strömförbrukning          | 4 laddningsbara AA-batterier eller 4<br>AA-engångsbatterier på 1,5 V                                                   |
|                           | - driftläge: ca 60 mA,                                                                                                 |
|                           | - avstängt läge och registreringsläge:<br>ca 45 μA för klocka och processor                                            |
| Gränssnitt                | USB- (COM-port), dataöverföring<br>till dator<br>Data kan överföras direkt från<br>mätaren till termoskrivaren TD 600. |
| Förvaringstem-<br>peratur | -20 °C till +60 °C                                                                                                    |
| Arbetstemperatur          | 5 °C till +40 °C                                                                                                    |
| Vikt                      | ca 365 g med batterier och inbyggd magnet                                                                              |
| Mått                      | 80 × 550 × 60 mm                                                                                                    |
| Datum och tid             | Datum och tid anges i mätrapporten                                                                                     |
| Internminne               | 2 MB                                                                                                    |

# 3. 3 Komponentbeskrivning

#### 3.1 Basenhet

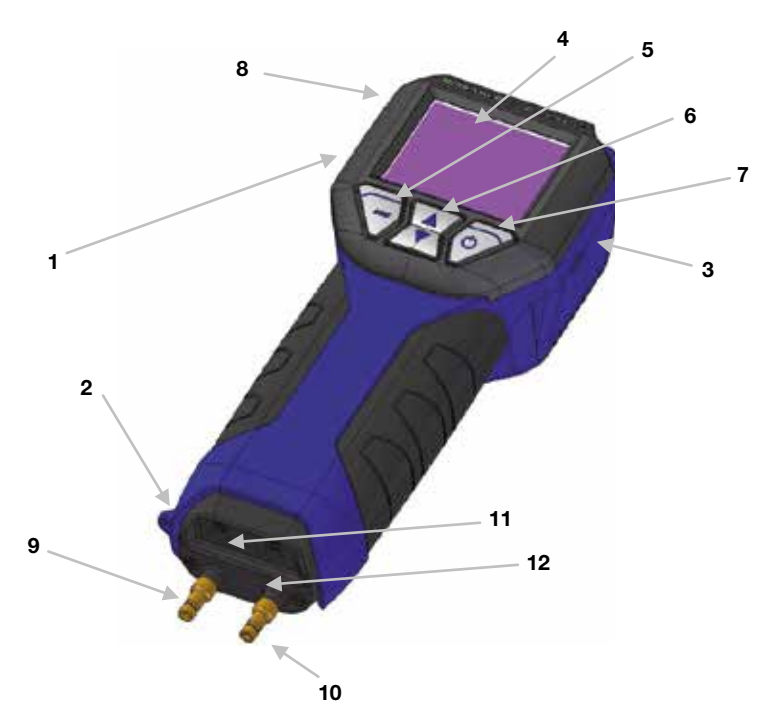

Fig. 1: Översikt

| Nummer                   | Part                                                                                                    |
|--------------------------|----------------------------------------------------------------------------------------------------|
| Del                      | Mini USB-port                                                                                                    |
| 2                        | Anslutning för skyddslock                                                                                                    |
| 3                        | Strömuttag                                                                                                    |
| 4                        | Färgdisplay                                                                                                    |
| 5 ESC knapp              | Sammanhangsberoende                                                                                                    |
|                          | ESC (Escape)                                                                                                    |
|                          | OBS!                                                                                                    |
|                          | Genom att hålla denna knapp nedtryckt öppnas huvudmenyn.                                                                                                    |
| 6 Pilknappar             | Funktionen ändras utifrån sammanhanget. Bläddra upp och ner.                                                                                                    |
| 7 ENTER                  | a) Bekräfta inställningen.                                                                                                    |
| och På/av-knapp          | b) Knappens funktion ändras utifrån sammanhanget.                                                                                                    |
|                          | c) Tryck och håll nere knappen i 3 sekunder för att stänga av enheten.                                                                                                    |
| 8 Infrarött gränssnitt   | Termoskrivare för att skriva ut mätrapporten.                                                                                                    |
| 9 Övertryckskontakt (+)  | Huvudanslutning                                                                                                    |
| 10 Undertryckskontakt () | Referenskontakt för mätning av differenstryck och kontakt för statiskt tryck för pitotröret typ S.                                                                                                    |
| 11, 12                   | Standarduttag för temperatursonder NiCr-Ni.                                                                                                    |
| 14                       | Batterilucka (på baksidan i Fig. 1).                                                                                                    |
|                          | Det finns diffusionsöppningar för intern registrering av fukti-<br>gheten och temperaturen på baksidan av PC 410. Den interna<br>temperaturmätningen är nödvändig för tryckgivarens tempera-<br>turkompensering. |

#### 3.2 Sonder och komponenter

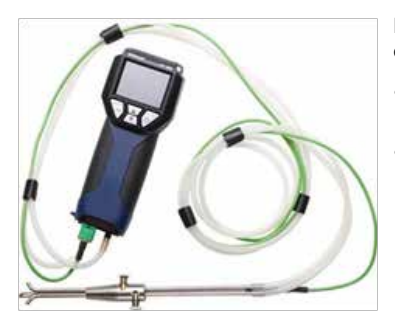

Pitotrör typ S för mätning av flödeshastigheten (se avsnitt 6.5) och luftflödet (se avsnitt 6.2).

- Sätt i kontakten för pitotröret typ S i uttag 11 (Fig.1) på PC 410.
- Anslut typ S pitotrörets övertrycksslang (vänd mot flödet) till övertryckskontakten (+) (Fig. 1, del 9) och undertrycksslangen till undertryckskontakten (-) (Fig. 1, del 10).

Fig.2: Pitotrör typ S

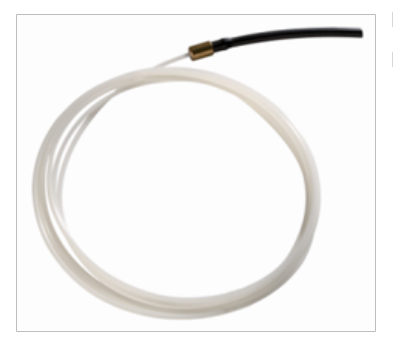

Flexibelt kapillärrör

För 4 Pa-testet behövs två flexibla kapillärrör.

Fig.3: Kapillärrör

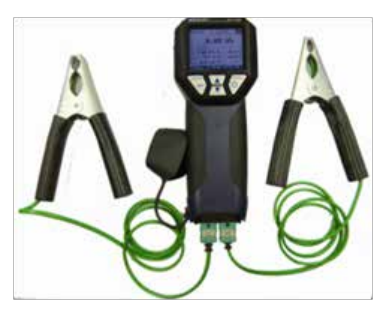

Två temperaturmätningstänger kan anslutas samtidigt.

• Sätt i kontakterna för temperaturmätningstängerna i uttag 11 och 12 (Fig.1) på PC 410.

Temperaturen från mätaren som är ansluten till uttag 11 kommer att visas på displayen som T1 och temperaturen från mätaren som är ansluten till uttag 12 kommer att visas som T2.

# OBS!

Alla termoelement typ K kan anslutas till uttag 11 och 12.

Fig.4: Anslutning av temperaturmätningstänger

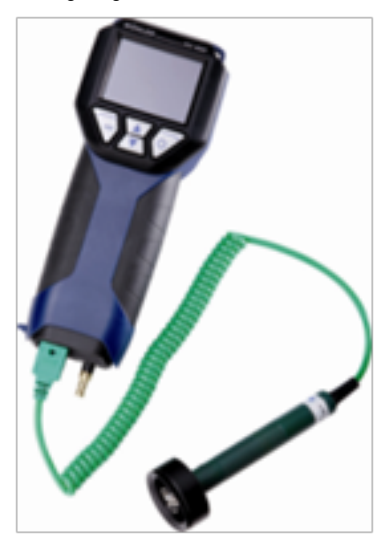

Fig.5: Anslutning av en särskild yttemperatursond för mätning av värmegenomgångskoefficienten.

Anslutning av en särskild yttemperatursond för mätning av värmegenomgångskoefficienten (se avsnitt 6.9). Två särskilda yttemperatursonder kan anslutas samtidigt.

• Sätt i kontakterna för temperaturmätningstängerna i uttag 11 och 12 (Fig.1) på PC 410.

#### 3.3 Funktion

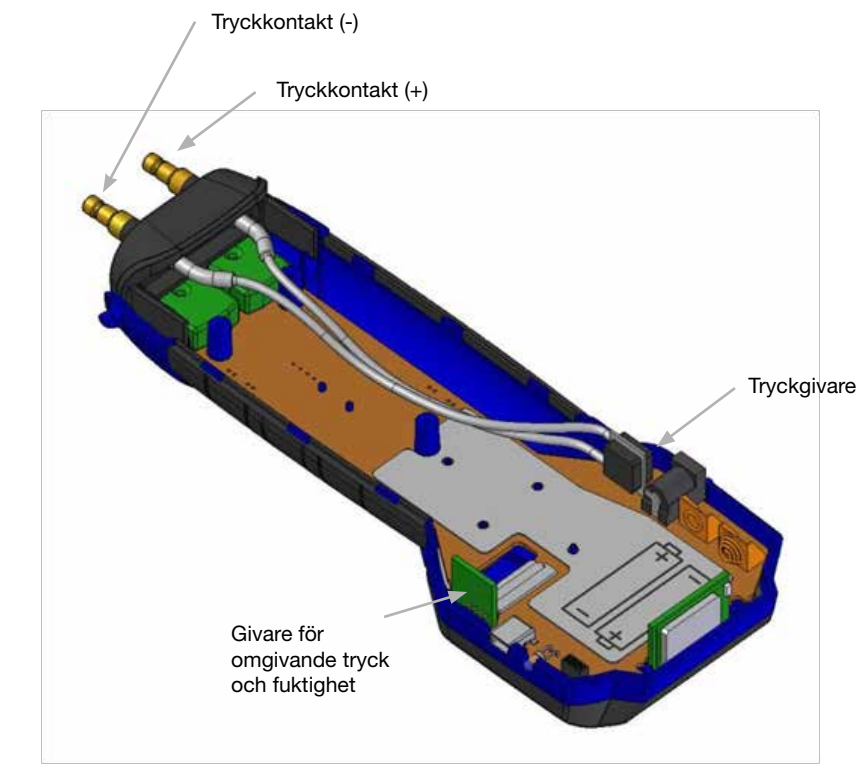

Fig.6: Mätarens invändiga konstruktion

Flödes- och tryckmätaren PC 410 är en multimeter med hög precision för mätning av differenstryck, volymflöde och temperatur samt registrering av fuktighet och omgivande tryck. (Dessa två funktioner finns endast i AF-versionen). Tack vare dess extremt höga precision kan mätaren mäta även mycket låga tryck. Den är därför perfekt för att fastställa lufthastighet, gastryck, volym, spänning och rökgastemperatur. Ett maximalt mätområde på upp till 100 hPa och ett spräng¬tryck på 0,75 bar ger tillräckligt hög säkerhetsnivå även för områden med högt tryck.

#### 3.5 Display och knappar

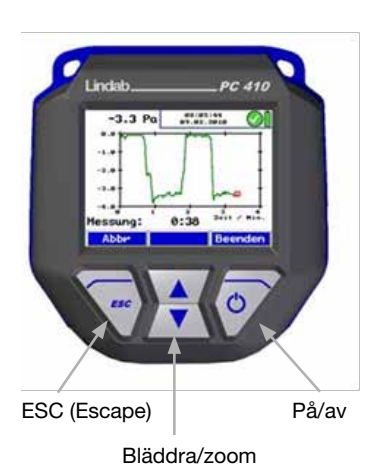

- 1. PC 410 har en 2,4 tums färgdisplay.
- 2. Med OLED-teknik kan displayen avläsas från nästan alla vinklar.
- Det finns fyra knappar under displayen för att manövrera PC 410.

Fig.7: Display och knappar

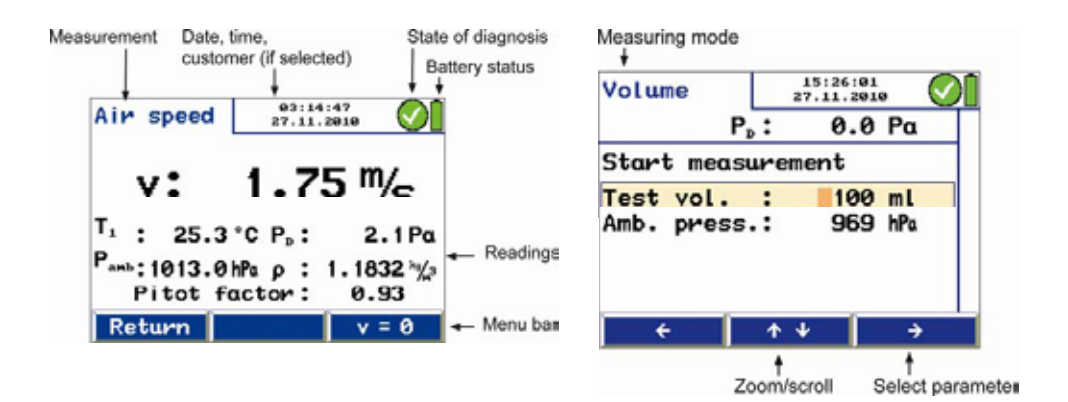

Fig.8: Displayinformation

Displayen är uppdelad i status, meny och avläsning.

Vald uppgift visas i vänstra statusdelen.

– Datum och tid, kund (om vald), status för systemdiagnos och batterinivå visas i den högra statusdelen.

Avläsningsdelen visar avläsningar eller menyalternativ.

Menyn finns längst ner på displayen. Den består av tre funktionsknappar.

Version AF (med invändig givare för omgivande tryck och fuktighet): Värdena anges i menyn "Tryckmätning".

# 4. Kom igång

#### 4.1 Kontrollera batteristatus

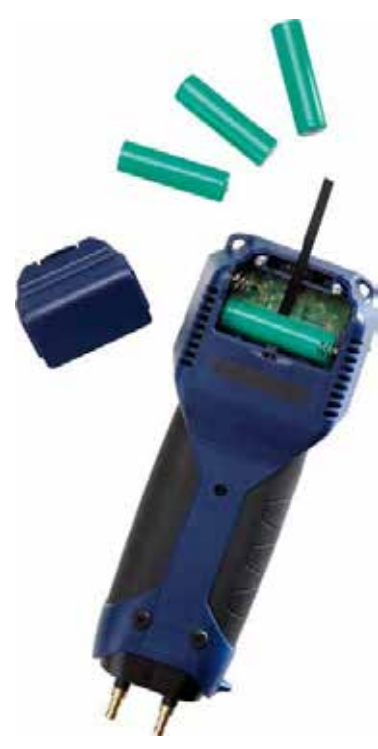

Fig.9: Batteriernas placering i PC 410

När enheten är påslagen visas batterinivån i det övre högra hörnet av displayen. Fulladdade batterier visas som en helt grön batterisymbol. En tom röd symbol indikerar urladdade eller tomma batterier. När batterierna är nästan tomma dämpas bakgrundsljuset. Varningen "ladda batterierna" visas. Avsluta mätningen så snart som möjligt om detta sker.

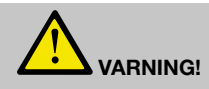

#### Felaktig användning av batterier kan orsaka skada!

Utsätt aldrig batteriet för eld eller höga temperaturer. Explosionsrisk!

Vätska kan läcka ut från batterier till följd av felanvändning. Rör aldrig vätskan. Skölj med vatten om du kommer i kontakt med vätskan. Om du har fått vätska i ögonen ska du skölja med vatten och uppsöka läkare så snart som möjligt.

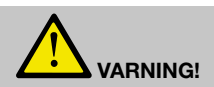

#### Risk för elektriska stötar!

Rör aldrig strömkällan med våta händer!

Skydda strömkällan mot vatten och fukt!

Koppla inte ur laddaren genom att dra i kabeln!

Använd inte strömkällan om spänningskraven för laddaren och uttaget inte överensstämmer!

Batterierna kan laddas även när de sitter i mätaren.

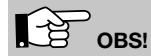

Mätningar kan göras även när batterierna laddas.

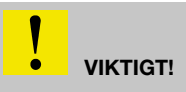

 Se till att laddningsbara batterier sitter i mätaren innan du laddar. Försök aldrig att ladda engångs¬batterier.

Använd 4 stycken laddningsbara AA-batterier.

- Använd endast den laddare som medföljer enheten.

Hur man laddar batterierna:

 Innan du kopplar in laddaren i uttaget ska du ansluta den till laddningsanslutningen på PC 410 (Fig.1, del 3)

Vanliga AA-laddare kan användas för extern laddning när batterierna inte sitter i mätaren.

 Öppna batteriluckan för att ta ut batterierna ur mätaren genom att trycka på haken och samtidigt skjuta på batteriluckan.

Recharging empty batteries can take up to 3 hours.

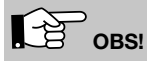

För att säkerställa maximal kapacitet ska endast batterier som är lika gamla och i samma skick användas. Byt alltid ut samtliga batterier vid behov.

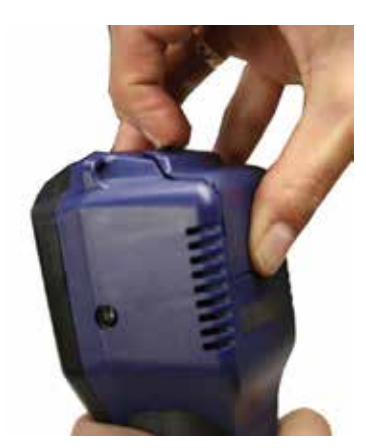

Fig.10: Öppna batteriluckan.

# 5. Manövrering

5.1 Slå på mätaren och självtest startar.

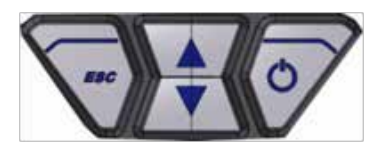

Fig.11: Knappsats med på/av-knapp

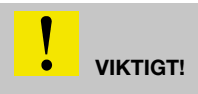

Innan mätaren används måste en visuell kontroll utföras för att säkerställa att alla funktioner fungerar.

• Tryck på på/av-knappen (till höger) för att slå på mätaren. Mätaren startar automatiskt med ett 10 sekunders självtest och nollställning.

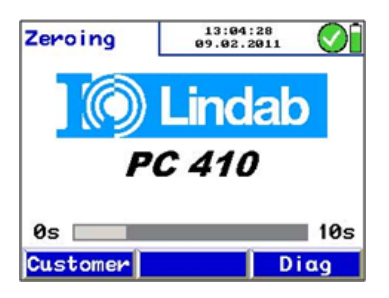

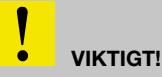

Anslut inte något rör när mätaren utför självtestet och utsätt den inte för något differenstryck, eftersom tryckgivaren automatiskt kommer att nollställas under självtestet.

Fig. 12: Nollställning

#### 5.2 Mätning

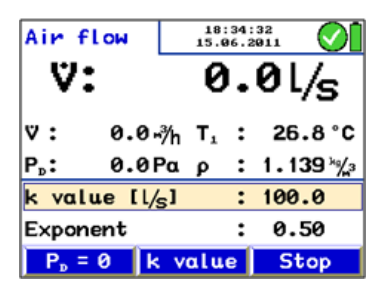

Fig. 13: Mätläge

Därefter går mätaren automatiskt till läget för mätning av luftflöde.

- Alla avläsningar (uppmätta och beräknade värden) visas kontinuerligt i avläsningsdelen. Följande funktioner kan väljas i menyn
- Undermeny "P<sub>D</sub>=0": Tryckgivaren nollställs igen.
- Ändra k-värdet
- Stoppknapp för att stoppa mätningen

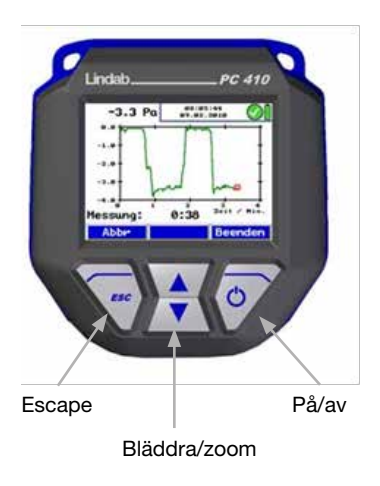

• Genom att hålla vänster knapp intryckt (ESC) stängs den aktuella menyn och huvudmenyn öppnas.

Fig.14: Display och knappar

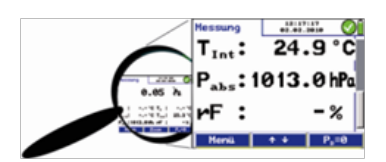

Fig.15: Zoomfunktion

- Tryck på uppåt- eller nedåtpilen i tryckmätningsläget för att zooma in/ut. När avläsningarna har zoomats in kan de läsas även på avstånd. I zoomläget visas tre värden på displayen. Tryck kort på uppåt- eller nedåtpilen för att bläddra i avläsningarna.
- Håll uppåt- eller nedåtpilen nedtryckt för att zooma in eller ut.

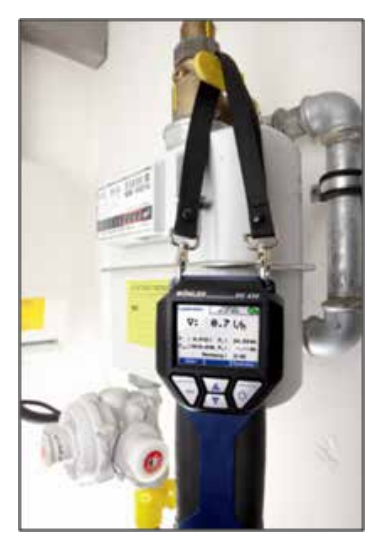

Fig.16: PC 410 med bärrem

- PC 410 är utrustad med inbyggda magneter på baksidan. Magneterna fäster mätaren på alla magnetiska ytor.
- PC 410 kan också hängas upp i bärremmen under mätningen.

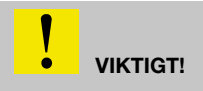

Se till att tryckmätaren är säkrad eftersom den annars kan falla ned och skadas.

Under mätning ska tryckmätaren

• hållas i ena handen

eller

•

• fästas på lämplig yta med magneten

eller

• hållas fast med bärremmen.

# 6. Mätlägen i huvudmenyn

#### 6.1 Val av huvudmeny

- Överst visas aktuell mätning.
- Tryck på "meny" för att aktivera huvudmenyn. Från huvudmenyn kan alla undermenyer och applikationer aktiveras. Följande undermenyer kan väljas:

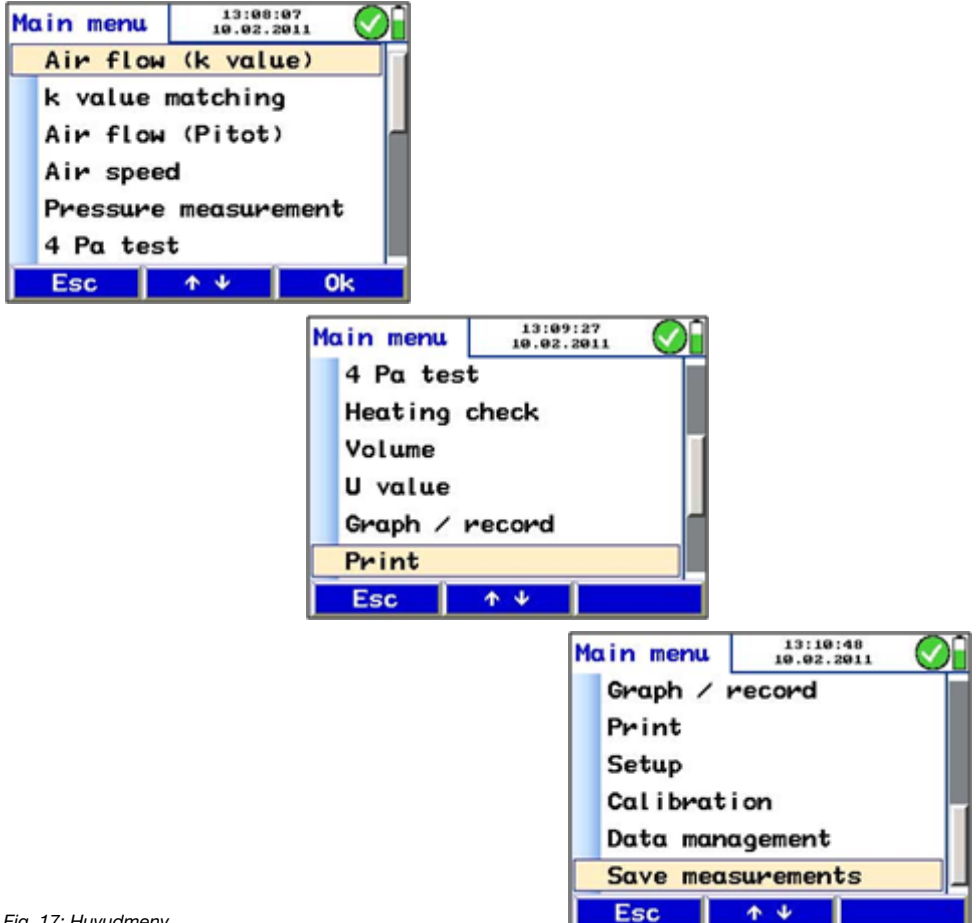

Fig. 17: Huvudmeny

#### 6.2 Alternativet "Luftflöde (k-värde)" i don, spjäll eller ventiler

Välj undermenyn "Luftflöde (k-värde)" för att mäta luftflödet vid öppningar eller liknande mätpunkter i luftkanalsystem eller don. Denna metod är enkel och exakt och är därför lämplig vid justering av luftkanalsystem och don

#### 6.2.1 Teoretisk bakgrund

I denna meny baseras luftflödesmätningen på k-värdet. K-värdet är en faktor som beskriver sambandet mellan tryckminskningen och luftflödet.

Luftflödet för mätutrustning som nämns i avsnitt 6.2 är

proportionell mot formeln  $\sqrt{-1}$ 

Olika tillverkare anger proportionalitetsfaktorn på olika sätt (se tabell 1). För PC 410 indikeras måttenheten med en motsvarande kort beskrivning (se tabell 1). Användaren kan välja enhet för volymflödet i inställningsmenyn (l/s, m3/h, m3/s, cfm). Fabriksinställningen är l/s respektive m3/h.

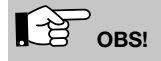

Om du väljer en viss måttenhet i inställningsmenyn kommer den visade enheten inte att ändras automatiskt.

PC 410 kommer alltid att göra beräkningar med enheten l/s, även om en annan enhet visas. Tabell 1 visar vilken formel som används för beräkningen.

För alla beräkningar kommer PC 410 att ta hänsyn till normal luftdensitet  $\rho$ , om ingen extern temperatursond är ansluten. När en temperatursond är ansluten beräknas luftdensiteten automatiskt.

| Mätningstyp<br>Kort beskrivning | Tillverkarspecifik<br>formel och enhet                                   | Komponenter                                                       | Formel för att fastställa<br>I/s med hänsyn till<br>densiteten                                                                                         |
|---------------------------------|--------------------------------------------------------------------------|-------------------------------------------------------------------|----------------------------------------------------------------------------------------------------|
| l/s                             | $q = k \cdot \sqrt{\Delta \rho} \qquad [l/s]$                            | t.ex. små fläktar och<br>luftkanaler, irisspjäll<br>och cylindrar | $V = K_{[l/s]} \cdot \sqrt{1,2} \cdot \left(\frac{\Delta \rho}{\rho}\right)^{\rm E}$ $K_{\rm min} = 0,1 \qquad K_{\rm max} = 1000$                     |
| m³/h                            | $q = k \cdot \sqrt{\Delta \rho}$ [m <sup>3</sup> /h]                     | t.ex. fläktar och<br>luftkanaler                                  | $V = K_{\text{[mVh]}} \cdot \frac{\sqrt{1.2}}{3.6} \cdot \left(\frac{\Delta p}{p}\right)^{\text{E}}$ $K_{\text{min}} = 1 \qquad K_{\text{max}} = 5000$ |
| 1/(m³/s)                        | $q = \frac{1}{k} \cdot \sqrt{\Delta \rho} \qquad [\text{m}^3/\text{s}]$  | t.ex. skandinaviska<br>fläktar                                    | $V = \frac{\sqrt{1,2} \cdot 1000}{K_{[1/(m^3/s)]}} \cdot \left(\frac{\Delta p}{p}\right)^{\epsilon}$ $K_{\min} = 0,01  K_{\max} = 100$                 |
| (m³/s) × 1,3                    | $q = K \cdot \sqrt{\frac{2}{p}} \times \Delta p \ [\text{m}^3/\text{h}]$ | används endast av<br>ett fåtal tyska fläkt-<br>tillverkare        | $V = K_{\text{[m3/h-1,3]}} \frac{\sqrt{1,2}}{3,6} \cdot \left(\frac{\Delta p}{p}\right)^{\text{E}}$ $K_{\text{min}} = 1 \qquad K_{\text{max}} = 5000$  |

Tabell 1

Explanation: V = luftflöde

k = K-värde (Ta k-värdet från databladet och skriv in det i mätaren).

 $\Delta p$  = uppmätt tryck

 $\rho$  = luftdensitet, beräknad baserat på tempera¬turen och trycket

Enheter

| $\Delta p$ | in | Pa |
|------------|----|----|

V

ρ in kg/m<sup>3</sup>

l/s

- E 0,50 1,00
- Välj den formel som motsvarar tillverkarens i inställningsmenyn, tabell 1 (Inställning > k-värde).

Som standard kommer exponenten att vara 0,5, så som anges i formeln. Vissa fläkttillverkare anger uttryckligen i databladet att en särskild exponent måste användas för beräkning av luftflödet.

• Om så är fallet ska den exponent som anges i databladet anges i inställnings-menyn på PC 410 (se avsnitt 6.12, "Exponent").

#### 6.2.2 Anslutning av mätaren till donet

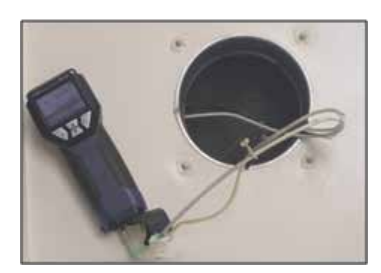

Fig. 18: Exempel: Anslutning av mätslangarna

• Anslut mätaren med två slangar till donet.

Mätarens övertryckskontakt (+) måste vara ansluten till slangen med det högre trycket och undertryckskontakten (-) till slangen med det lägre trycket.

### OBS!

Om slangarna är felkopplade kommer det avlästa värdet vara negativt. Om så är fallet ska rören byta plats.

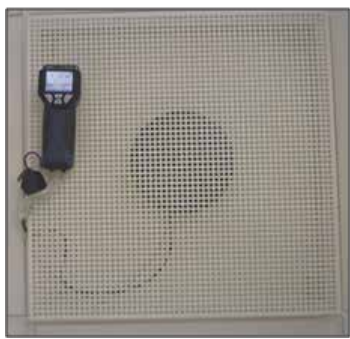

Fig. 19: Exempel: fastsatt med en magnet

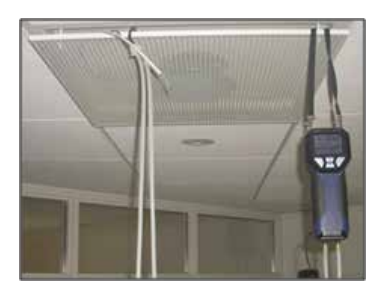

Fig. 20: Exempel: fastsatt med bärremmen

Under mätningen kan mätaren fästas på frontplattan med en magnet, så att resulta-ten lätt kan läsas på displayen.

När öppningen är i taket kan mätaren fästas med bärremmen.

#### 6.2.3 Att utföra testet

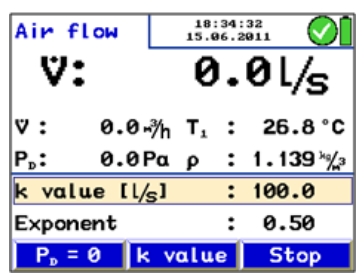

Fig. 21: Meny "Luftflöde (k-värde)"

När mätläget har aktiverats visas luftflödet i den övre delen av displayen i den enhet som valts i inställningsmenyn.

Nedanför visas luftflödet i den andra enheten.

Om temperaturgivarna är anslutna, avser T<sub>1</sub> det temperaturvärde som uppmätts av givaren som är ansluten till vänster uttag och T<sub>2</sub> avser det temperaturvärde som uppmätts av givaren som är ansluten till höger uttag. Om ingen temperaturgivare är ansluten kommer mätaren att utföra beräkningen baserat på standarddensitetsvärdet

 $\rho = 1 \ 200 \ \text{kg/m^3}.$ 

Följande värden ska också anges:

Differenstryck P<sub>D</sub>

Luftdensitet  $\rho$ 

Nedanför visas det k-värde som användaren har angett.

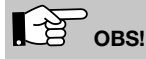

K-värdet anges i luftdonens datablad. Användaren måste mata in detta k-värde i PC 410 innan mätningen utförs.

| Air flow               |    | 18:3<br>15.0 | 30:4<br>6.2 | 14<br>711   | $\odot$ |
|------------------------|----|--------------|-------------|-------------|---------|
| V: (                   | 62 | 21           | •           | <b>2</b> L, | /s      |
| ♥: 2236.3,             | ∛h | Т,           | :           | 27.         | 0°C     |
| P <sub>2</sub> : 36.61 | Ρα | ρ            | :           | 1.13        | 88 *∦₃  |
| k value [l/            | 5] |              | :           | 100.        | .0      |
| Exponent               |    |              | :           | 0.5         | 50      |
| ÷                      | Ŷ  | $\Psi_{-}$   |             | 0           | k       |

Fig. 22: Inmatning av k-värdet

Mata in k-värdet enligt följande:

- Välj k-värdet, se Fig.21: Meny "Luftflöde (k-värde)"
- Öka eller minska värdet med uppåt- och nedåtpilarna.
- Tryck på OK för att bekräfta.

### ОВЗ

Ange alltid det k-värde som är relaterat till I/s (även om du har ändrat luftflödesenheten från I/s till m3/h i inställningsmenyn).

### k värde

Tryck på  $\mathsf{P}_{\mathsf{D}}$  = 0 (i menyraden, se Fig.21: Meny "Luftflöde (k-värde)" för att nollställa tryckgivaren.

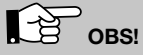

Vi rekommenderar att tryckgivaren nollställs om det tryck som visas på displayen inte är PD = 0 efter det att mätrören har tagits bort.

- Vänta vid mätning tills värdet har stabiliserats och tryck sedan på "Stopp".
- Tryck på "Acceptera" för att registrera och spara värdet. I huvudmenyn visas en bock-markering bredvid menyn "Luftflöde (k-värde)" för att indikera att mätningen redan är gjord.

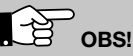

Välj "Skriv ut" för att skriva ut en rapport.

• Tryck på "ESC" för att lämna menyn utan att spara.

Tryck på "Fortsätt" för att återgå till menyn "Luft-flöde (K-värde)" för ytterligare mätningar.

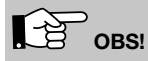

Om det avlästa luftflödesvärdet inte har stabilise-rats eller om upplösningen inte är tillräckligt hög, gå till inställningsmenyn och välj Dämpning > fin (se avsnitt 6.12)

| Air flow               | 18:<br>15.0 | 38: | 57               |
|------------------------|-------------|-----|------------------|
| V: (                   | 659         | •   | 6l/s             |
| ♥: 2374.5⊮             | ∛h T₁       | :   | 26.8°C           |
| P <sub>D</sub> : 41.3F | αρ          | :   | 1 <b>.139</b> ½3 |
| k value [l/s           | 5]          | :   | 100.0            |
| Exponent               |             | :   | 0.50             |
| Menu A                 | Accept      |     | Proceed          |

Fig. 23: mätvärde som ännu inte har godkänts.

#### 6.3 Alternativet "k-värde justera"

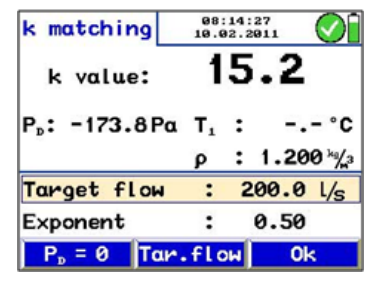

Fig. 24: Meny "K-värdesmatchning"

#### Målflöde

| k matching  | 88<br>18.6 | :17: | 00<br>011 | $\bigcirc$ |
|-------------|------------|------|-----------|------------|
| k value: 1  | 00         | 0    | .0        |            |
| P₀: 0.0Pc   | ι Т,       | :    | Ξ.        | - °C       |
|             | ρ          | :    | 1.20      | Ø №//3     |
| Target flow | :          | 2    | 00.0      | L/s        |
| Exponent    | :          |      | 0.50      |            |
| ÷           | <b>γ</b> ψ |      | O         | <          |

Fig. 25: Inmatning av målflödet

I detta läge kan k-värdet för irisspjäll, luftdon och ventiler justeras.

Om komponenten är försedd med en justeringsskala för k-värdet kan luftflödet justeras utan en kalkylator eller ett diagram.

Gå till huvudmenyn och öppna undermenyn "k-värde justera".

Menyn som visas i figuren öppnas. K-värdet visas i den övre delen av displayen.

Nedanför k-värdet kommer differenstrycket  $\text{P}_{\text{D}}$  och luftdensiteten  $\rho$  att visas.

Om temperaturgivarna är anslutna, avser T<sub>1</sub> det temperaturvärde som uppmätts av givaren som är ansluten till vänster uttag och T<sub>2</sub> avser det temperaturvärde som uppmätts av givaren som är ansluten till höger uttag.

Nedanför visas målflödet. Användaren måste mata in målflödet.

Mata in målflödet enligt följande:

- Välj knappen "Målflöde" i menyraden (se Fig.24).
- Öka eller minska värdet med uppåt- och nedåtpilarna.
- Välj m³/h eller l/s och ändra enheten om nödvändigt.
- Tryck på OK för att bekräfta.

Tryck på  $\mathsf{P}_\mathsf{D}=\mathsf{0}$  (i menyraden, se Fig.24) för att nollställa tryckgivaren.

OBS!

Vi rekommenderar att tryckgivaren nollställs om det tryck som visas på displayen inte är PD = 0 efter det att mätrören har tagits bort.

- Ändra k-värdet för komponenten tills komponentens k-värde stämmer överens med k-värdet som mätaren anger.
- Tryck på OK för att bekräfta. Läget Luftflöde (k-värde) kommer att visas igen.
- Användaren kan nu utföra ytterligare en mät-ning för att kontrollera resultatet och därefter spara värdet.
- Välj läget "k-värde justera" i huvudmenyn igen om nödvändigt.

| Air flo          | W                   | 08:44:17<br>27.11.2010       |                    |  |  |
|------------------|---------------------|------------------------------|--------------------|--|--|
| V                | •                   | 0.                           | 0l/s               |  |  |
| ♡:               | 0.0 <sub>"</sub> /h | $T_{\scriptscriptstyle 1}$ : | 25.8°C             |  |  |
| P <sub>D</sub> : | 0.0Ρα               | ρ:                           | 1 <b>.127</b> №//₃ |  |  |
| k vαlue          | : :                 | 200.                         | 0                  |  |  |
| Exponer          | nt :                | 0.5                          | i0                 |  |  |
| Menu             | Acc                 | ept                          | Proceed            |  |  |

Fig. 26: Läge Luftflöde

#### 6.4 Alternativet "Luftflöde (pitotrör)"

I denna meny mäts luftflödet (volymflöde) i I/s eller m<sup>3</sup>/h. Välj enhet i inställningsmenyn, (se avsnitt 6.12).

Med PC 410 kan stödpunktsmätningar göras vilket ger mer värdefull information än enpunktsmätningar (se avsnitt 6.4.2).

#### 6.4.1 Mätning av luftflödet (pitotrör)

| Pitot tube |    |     |     | 03:<br>27.1 | 45: | 20<br>910 | $\overline{\mathbf{Q}}$ | )[   |             |    |
|------------|----|-----|-----|-------------|-----|-----------|-------------------------|------|-------------|----|
|            |    | Ÿ   | :   |             | Ļ   | 53        | •                       | 6 L, | /s          |    |
| Ÿ          | :  | 1   | 92. | 9,          | ∛h  | Тı        | :                       | 26.  | <b>5</b> °  | c  |
| v          | :  |     | 5.3 | 36 r        | %   | Pam       | <b>،:1</b>              | 013. | 0 h         | Pa |
| Pı         | ;: |     | 19. | 61          | α   | ρ         | :                       | 1.17 | <b>'8</b> * | %з |
| Α          | :  |     | 10  | 90 (        | cm² | Ρf        | :                       | 0.9  | 3           |    |
|            |    | Esc |     |             | V i | = 0       |                         | St   | ор          |    |

Fig. 27: Meny Luftflöde (pitotrör)

Anslut pitotröret typ S till PC 410 och sätt in den i mätöppningen. Följ sedan anvisningarna i avsnitt 0.

När menyn "Luftflöde (pitotrör)" har valts kommer det aktuella luftflödesvärdet att visas.

Luftflödet beräknas utifrån ytan och luft-hastigheten.

 $V = A \cdot v$  Formel 3

Luftflödet v anges i den enhet som har valts i inställningsmenyn.

Nedanför visas luftflödet i den andra möjliga enheten.

Om temperaturgivarna är anslutna, avser  $T_1$  det temperaturvärde som uppmätts av givaren som är ansluten till vänster uttag och  $T_2$  avser det temperaturvärde som uppmätts av givaren som är ansluten till höger uttag. Om ingen temperaturgivare är ansluten kommer mätaren att utföra beräkningen baserat på standarddensitetsvärdet

 $\rho = 1 \ 200 \ \text{kg/m^3}.$ 

Följande värden ska också anges:

Lufthastighet v.

Lufttryck pamb

Differenstryck p<sub>D</sub>

Luftdensitet  $\rho$ 

Pitotfaktorn för kanalens tvärsnittsyta A för pitotröret typ S (Pf: kan justeras i inställningsmenyn, 0,93 för pitotrör typ S, eller 1,0 för "normalt" pitotrör). (Användaren måste mata in tvärsnittsarea A enligt följande:)

#### Inmatning av tvärsnittsarean:

| Cross area | 85<br>27.  | :20:00<br>11.2010 | $\bigcirc$      |
|------------|------------|-------------------|-----------------|
| Profile    | : R        | ound              |                 |
| Diameter   | :          | 100               | mm              |
| Area       | :          | 79                | cm <sup>2</sup> |
|            |            |                   |                 |
|            |            |                   |                 |
|            |            |                   |                 |
| ÷          | <b>Φ</b> Ψ |                   | <b>&gt;</b>     |

Fig. 28: Inmatning av tvärsnittsarean

- Tryck på "Stopp" och sedan på "Yta" för att öppna menyn för tvärsnittsarean.
- Gå till parametern "Profil" med uppåt- och nedåtpilarna.
- Använd högerpilen för att välja mellan "rund, rektangel eller enligt önskemål"
- Välj med hjälp av nedåt- och uppåtpilarna.
- Ändra övriga parametrar på samma sätt.

PC 410 kommer att beräkna tvärsnittsarean automatiskt.

Tryck på "Tillbaka" och sedan på "Fortsätt" för att starta mätningen med rätt areavärde.

#### 6.4.2 Stödpunktsmätningar

De avlästa värdena som visas på displayen är momentanvärden.

Stödpunktsmätningar kan utföras med PC 410. Detta innebär att luftflödet mäts på upp till 12 olika punkter i röret och mätaren beräknar medelvärdet.

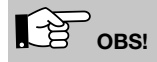

Medelvärdet som fastställs genom stödpunkts-mätningen ger mycket mer information än ett värde som endast mäts vid en punkt, eftersom eventuella fluktuationer under mätningen kommer att kompenseras.

#### Mätning 1

- Mata in areavärdet och sätt i pitotröret typ S i mätöppningen så som beskrivits tidigare. Utför sedan mätningen.
- Tryck på "Stopp" när värdet har stabiliserats.

| Evaluation |          | 05:28:35<br>27.11.2010 |
|------------|----------|------------------------|
| Cross area | :        | 100 cm <sup>2</sup>    |
| Mean speed | :        | ‰                      |
| Speed 1    | :        | ‰                      |
| Speed 2    | :        | "/s                    |
| Speed 3    | :        | ‰                      |
| Speed 4    | :        | ‰                      |
| Return     | <u>↑</u> | ↓ Accept               |

Fig. 29: Standardrapport, när inga avläsningar har registrerats än.

De avlästa värdena från den första mätningen visas på displayen.

• Tryck på Analys-knappen för att visa alla avlästa värden.

Resultatet från den första mätningen visas inte än eftersom det ännu inte har registrerats.

• Tryck på "Acceptera" för att registrera värdet som hastighet 1.

Luftflödet visas i den övre delen av displayen som resultatet för mätning 1.

- Tryck "Tillbaka" för att få upp mätmenyn.
- Tryck på "Fortsätt" för att starta en ny mätning.

De aktuella värdena kommer att visas på displayen igen.

- Tryck på "Stopp" när värdena är stabila.
- Tryck på "Analys" för att få upp en sammanfattning över alla mätningar.
- Tryck på "Acceptera" för att registrera det senaste värdet.
- Utför mätningarna 2-12 på samma sätt.

|   | 05:36:06<br>27.11.2010 |                                                                                                    |
|---|------------------------|----------------------------------------------------------------------------------------------------|
| : | 80.8 l/s               |                                                                                                    |
|   | 290.8 ⊩∛h              |                                                                                                    |
| : | 100 cm <sup>2</sup>    | h                                                                                                    |
| : | 8.08 <sup>m</sup> /s   |                                                                                                    |
| : | 8.08 <sup>m</sup> /s   |                                                                                                    |
| : | <sup>m</sup> /s        |                                                                                                    |
| ↑ | ↓ Accept               |                                                                                                    |
|   | :<br>:<br>:<br>:       | es::a6:86<br>27.11.2010<br>: 80.8 L/s<br>290.8 *%h<br>: 100 cm <sup>2</sup><br>: 8.08 m/s<br>: 8.08 m/s<br>: m/s<br>↑ ↓ Accept |

Fig. 30: Standardrapport efter avläsningarna har registrerats.

#### Mätningar 2 - 12

| Evaluation |   | 05:36:06<br>27.11.2010 |
|------------|---|------------------------|
| Air flow   | : | 19.8 l/s               |
|            |   | 71.2 -∛h               |
| Cross area | : | 100 cm <sup>2</sup>    |
| Mean speed | : | 1.98 ‰                 |
| Speed 1    | : | 0.54 ‰                 |
| Speed 2    | : | 3.42 <sup>m</sup> /s   |
| Return     | Ŷ | ↓ Accept               |

Fig. 31: Medelvärde

Medelhastigheten visas ovanför avläsningarna på displayen.

Luftflödet visas i den övre delen av displayen som ett genomsnitt av resultaten från alla mätningar som hittills har utförts.

OBS!

Välj "Skriv ut" för att skriva ut en rapport.

| Evaluation  |     | 07:30:22<br>27.11.2010 | $\odot$       |
|-------------|-----|------------------------|---------------|
| Finish meas | sur | ement                  |               |
| Air flow    | :   | <b>76.2</b> l,         | /s            |
|             |     | 274.3 🖏                | 'n \llbracket |
| Cross area  | :   | 100 c                  | m²            |
| Mean speed  | :   | 7.62 m                 | /s            |
| Speed 1     | :   | 9.64 m                 | /s            |
| Return      | ۰   | * OI                   | ٢.            |

Fig. 32: Avsluta mätningen

| Main menu          | 14:40<br>09.02. | :26 2011 |  |  |
|--------------------|-----------------|----------|--|--|
| Air flow           | (k valu         | ue)      |  |  |
| k value matching   |                 |          |  |  |
| Air flow (Pitot) J |                 |          |  |  |
| 4 Pa Test          |                 |          |  |  |
| Heating check      |                 |          |  |  |
| Volume             |                 |          |  |  |
| Esc                | <b>↑</b> Ψ      | Remove   |  |  |

Fig.33: Huvudmenyn när uppmätta värden har accepterats.  Välj "Mätning slut" i Analys-menyn (överst på displayen) för att avsluta mätningen.

I huvudmenyn indikerar en bockmarkering bredvid menyn "Luftflöde (pitotrör)" att luftflödesmätningen redan är utförd.

Välj "Skriv ut" för att skriva ut en rapport.

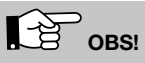

Om det avlästa luftflödesvärdet inte har stabilise-rats eller om upplösningen inte är tillräckligt hög, gå till inställningsmenyn och välj Dämpning > fin (se avsnitt 6.12)

#### 6.5 Alternativet "Lufthastighet"

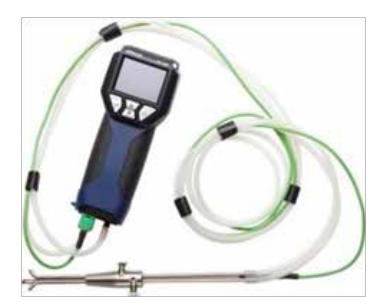

Fig. 34: Anslutning av pitotrör typ S till PC 410

#### 6.5.1 6.5.1 Mätning av lufthastighet

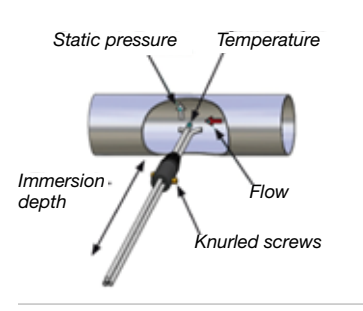

Fig. 35: Measuring the air speed with the S-tube

l lufthastighetsläget mäts gasens lufthastighet (v) i m/s när gastemperaturen är 800  $^\circ \rm C$  eller lägre.

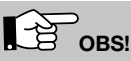

För denna mätning krävs ett pitotrör typ S (se tillbehör).

Den önskade signalen från pitotrör typ S är bättre än den signal som kommer från ett normalt pitotrör om lufthastigheten är densamma. I inställningsmenyn måste pitotfaktorn 0,93 ställas in en gång (se avsnitt 6.12).

- 1. Anslut pitotrörets tryckkontakt till övertryckskontakten (+) på PC 410.
- Anslut pitotrörets kontakt för statiskt tryck till undertryckskontakten (-) på PC 410.
- 3. Slå på PC 410 när det är vindstilla och vänta tills givaren har nollställts.
- 4. När pitotröret typ S är stängt kan det föras in genom mätöppningen till gasflödet.
- 5. Fäst pitotröret typ S med en tapp, öppna det och rikta givarna så som visas i figuren.
- 6. Anpassa vid behov pitotröret typ S till gasled-ningens tvärsnitt med hjälp av de två räfflade skruvarna.

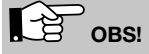

Pitotröret typ S måste justeras innan mätningen påbörjas eftersom det måste kontrollera och/eller justera mätrörens motsatta orientering efter det att de räfflade skruvarna har lossats och insticksdjupet har justerats.

 

 Air speed
 03:14:47 27.11.2010

 V:
 1.75 M/s

 T1:
 25.3 °C Pp:
 2.1 Pa

 Panh:
 1013.0 hPa p:
 1.1832 ½2

 Pitot factor:
 0.93

 Return
 V = 0

Fig. 36: Mätning av lufthastigheten

7. Välj "Lufthastighet" i huvudmenyn och be-kräfta med OK.

Lufthastigheten v visas i övre delen av displayen. Temperaturen, som uppmätts av givaren eller pitotröret typ S, och det omgivande trycket (P<sub>amb</sub>), som uppmätts av den inbyggda givaren för omgivande tryck, visas i den nedre delen av displayen.

Differenstrycket P<sub>D</sub> och densiteten p visas också.

- Tryck på vänsterknappen för att öppna menyn igen.
- Tryck på högerknappen för att nollställa tryck-givaren.

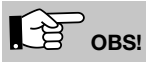

Tryckgivaren måste nollställas om mätaren inte visar V = 0 efter det att rören har kopplats bort.

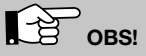

Om det avlästa luftflödesvärdet inte har stabilise-rats eller om upplösningen inte är tillräckligt hög, gå till inställningsmenyn och välj Dämpning > fin (se avsnitt 6.12)

#### 6.5.2 Teoretisk bakgrund

PC 410 kommer att beräkna lufthastigheten automatiskt i enlighet med följande formel:

$$v = S \sqrt{\frac{2 \Delta p}{p}}$$

Formel 1

Luftdensiteten p fastställs enligt följande:

 $\rho = 1,29 \frac{\text{kg}}{\text{m}^3} \cdot \frac{273 \text{ °C } .\text{P}_{\text{akt [hPa]}}}{(9 \text{akt [°C]}\phi+273 \text{ °C}) \cdot 1013 \text{ hPa}}$ Formel 2

Förklaring:

v: lufthastighet i m/s

 $\rho$ : luftdensitet, ca 1,29 kg/m<sup>3</sup> (beroende på temperatur och lufttryck)  $\Delta p$ : luftdensitet, ca 1,29 kg/m<sup>3</sup> (beroende på temperatur och lufttryck)

Pakt: omgivande lufttryck, uppmätt av PC 410

S: Pitotfaktorn 0,93 för pitotrör typ S

θ<sub>akt</sub>: uppmätt temperatur

#### 6.6 Alternativet "4 Pa-test"

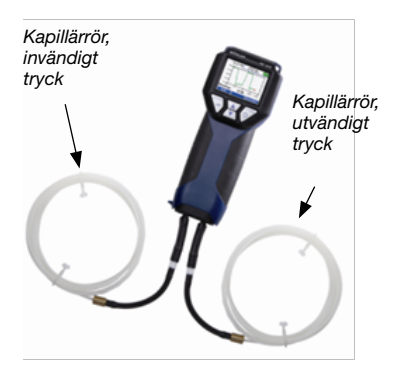

Fig. 37: PC 410 med kapillärrör

 

 4 Pa Test
 08:35:26 27.11.2010

 P<sub>b</sub>
 0.0 Pa

 Start measurement

 Meas. time
 4 min

Fig. 38: Första visning av 4 Pa-testet

4 Pa-trycktestet är en enkel kontroll av under-trycksgränsen 4 Pa för att säkerställa att tillförseln av förbränningsluft är tillräcklig.

I ett stängt rum eller i anslutande rum kan samtidig användning av ej rumstätade uppvärmningsanordningar och ventilations- och luftkonditioneringssystem orsaka farliga undertryck.

Med 4 Pa-testet kan undertrycksvärdet kontrolle-ras. De avlästa värdena placeras ut i ett diagram under ca 4 minuter och kan därefter sparas och skrivas ut.

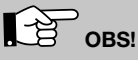

Två kapillärrör måste vara anslutna till PC 410 för 4 Patestet.

4 Pa-testet mäter tryckskillnaden mellan det rum där eldstaden är installerad och ett ickeanslutande rum (t.ex. utomhusluften, trapphuset etc.). Innan mätningen påbörjas måste två flexibla kapillärrör anslutas (se tillbehör). Mätarens tryckgivare mäter tryckskillnaden.

Innan mätningen påbörjas:

- Välj 4 Pa-testet i huvudmenyn i PC 410. Det aktuella differenstryckvärdet kommer att visas.
- 2. Anslut kapillärröret som går till referenspunk-ten (trapphuset eller utomhusluften) till undertryckskontakten (Fig. 1, del 10).
- Anslut det andra kapillärröret till övertrycks-kontakten (Fig. 1, del 9). Det andra röret ska vara kvar i det rum där eldstaden är installe-rad. Med detta rör kommer tryckförändringen över tid att registreras.

Undertryck i rummet med eldstad i förhållande till trycket vid referenspunkten kommer att ge ett negativt differenstryck.

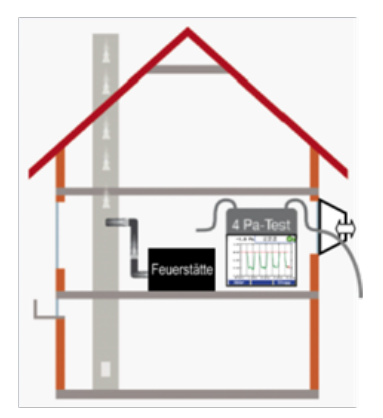

Fig. 39: 4-Pa-test

Att utföra 4 Pa-testet:

- 4. Slå på eldstaden och luftkonditionering (fläkt, torkanordning) med maximal effekt.
- Öppna ett fönster eller en dörr till referensrummet och kontrollera att eldstaden fungerar korrekt, se till att inget motdrag förekommer.
- Placera referenskapillärröret: Led röret utomhus genom en fönsterbräda eller till trapporna genom dörrtröskeln eller nyckelhålet.

# OBS!

Då det är blåsigt ute kan trapporna utgöra ett stabilt referensrum.

Om trappor används som referensrum måste alla fönster, dörrar, källardörrar och falluckor vara stängda.

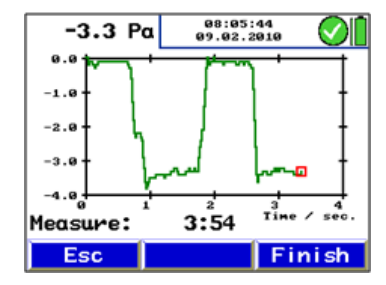

Fig. 40: Tryckkurva under 4 Pa-testet

Det andra kapillärröret ska vara kvar, okortat, i rummet med eldstad.

- 7. Tryck på "P<sub>D</sub> = 0" för att nollställa tryckgivaren.
- 8. Tryck på "Start" för att starta 4-Pa-testet. Mätaren kommer därefter att registrera tryck-kurvan under 4 minuter.
- 9. Öppna fönstret/dörren i ca 30 sekunder så att nollinjen kan registreras.
- 10. Stäng fönstret/dörren i ca 30 sekunder och kontrollera undertrycket.
- 11. Öppna fönstret/dörren i ca 30 sekunder, nollinjen ska uppnås igen.
- 12. Stäng fönstret/dörren i ca 30 sekunder och kontrollera undertrycket.
- 13. Öppna fönstret/dörren i ca 30 sekunder, nollinjen ska uppnås igen.
- 14. Stäng fönstret/dörren i ca 30 sekunder och kontrollera undertrycket.

För att enklare läsa diagrammet finns det hjälplinjer var 30:e sekund i diagrammet. Efter högst 4 minuter stannar mätningen automatiskt.

OBS!

Tryck på "Stopp" för att stoppa 4 Pa-testet tidigare.

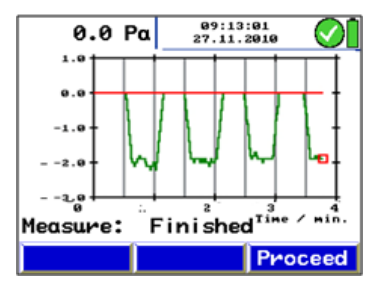

Fig. 41: Diagram för 4 Pa-test

Normalt öppnas ett sådant diagram som visas i figur 41. Trycktopparna i diagrammet orsakas av den snabba rörelsen i fönstret eller dörren och är därför inte relevanta för tolkningen av diagrammet.

I figur 41 är tryckfallet ca 2,0 Pa.

Systemet anses vara tillräckligt tillförlitligt när tryckfallet som orsakas av att fönstret öppnas och stängs är mindre eller lika med 4 Pa (8 Pa vid vedeldning utan omgivande luft).

När 4 Pa-testet är klart kommer "4 Pa-test" att markeras med en bock i huvudmenyn. Välj "Skriv ut" i huvudmenyn för att skriva ut de uppmätta värdena och välj "Spara mätningar" (se avsnitt 0) för att spara dem.

För detaljerat förfarande enligt de tyska tekniska bestämmelserna för gasinstallationer (TRGI), arbetsblad G 625 (2009), ska eldstaden bytas ut mot Wöhler DP 23 (se manualen för Wöhler DP 23).

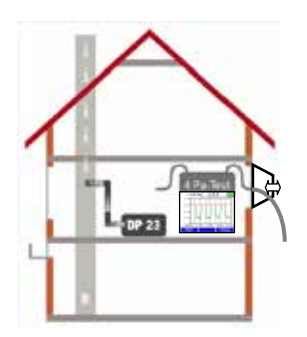

Fig. 42: Pa-test med Wöhler DP 23

#### 6.7 Alternativet "Värmekontroll" (energianvändningskontroll)

Energianvändningskontrollen skapar en checklista för att fastställa potentiella effektivitetsförbättringar.

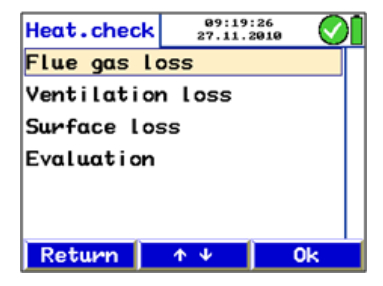

Fig. 43: Energianvändningskontroll

### Des:

Pitotröret typ S måste anslutas (se tillbehör).

Välj undermenyn "Värmekontroll" i huvudmenyn. Följande alternativ kommer att visas på displayen:

- Rökgasförlust
- Ventilationsförlust
- Ytförlust
- Analys

Aktivera en undermeny:

- Välj ett alternativ med uppåt- och nedåtpilarna.
- Bekräfta med "OK".

#### Potentiella förbättringspunkter – Rökgasförlust

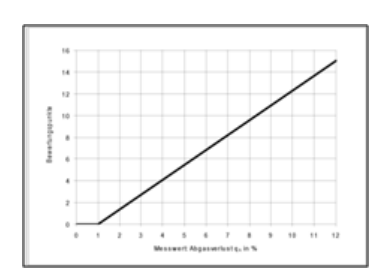

Fig. 44: Standardkurva

l undermenyn "Rökgasförlust" kommer den senaste uppmätta rökgasförlusten att konverteras till potentiella förbättringspunkter enligt DIN EN 15378, landsspecifik bilaga.

Konvertera rökgasförluster till potentiella förbättringspunkter:

 Välj "rökgasförlust" i undermenyn "Värmekontroll". Mata in den uppmätta rökgasförlusten.

Mätaren kommer att konvertera rökgasförlusten automatiskt enligt standardkurvan i figur 44.

Efter konverteringen kommer "Rökgasförlust" att markeras med en bock på displayen "Värmekontroll".

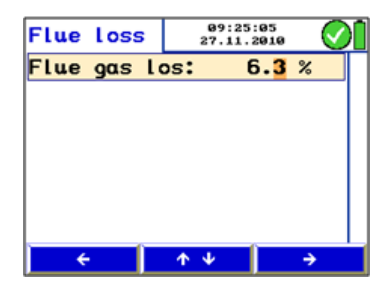

Fig. 45: Inmatning av rökgasförlust

#### Mätning av ventilationsförlust

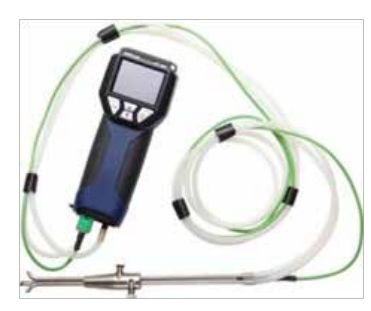

Fig. 46: Pitotrör typ S

Ventilationsförlusten måste mätas 30 sekunder efter att brännaren stängs av. Den är baserad på mätningen av flödeshastigheten och temperaturen på det kvarvarande flödet i kärnan. Testet uppfyller kraven enligt DIN EN 15378, landsspecifik bilaga, beträffande analysen av ventilationsförlusten hos värmepannor.

### OBS!

En rumstemperatursond kan anslutas. Anslut den särskilda yttemperatursonden (se tillbehör) till uttag 12, Fig. 1.

Om ingen rumstemperatursond ansluts kommer temperaturen som uppmätts av den inbyggda givaren att användas.

Att utföra mätningen:

- Välj "ventilationsförlust i undermenyn
- "Värmekontroll". Bekräfta med OK.
- Mata in eller kontrollera parametrarna. (Nominell effekt, diameter för rökgasröret, utomhustemperatur och omgivande tryck).

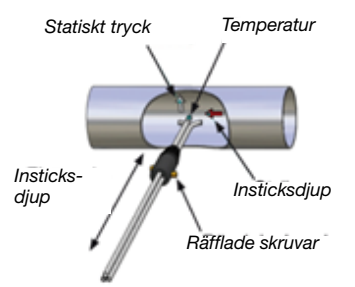

Fig. 47: Mätning av lufthastigheten med pitotrör typ S

| Vent. loss  |     | 09:54:17<br>27.11.2010 | $\odot$     |
|-------------|-----|------------------------|-------------|
| Nom. power  | :   | 12                     | kW          |
| Diameter    | :   | 150                    | mm          |
| Outside t.  | :   | 20.0                   | °C          |
| Amb. press. | . : | 969                    | hPa         |
|             |     |                        |             |
|             |     |                        |             |
| ÷           |     | *                      | <b>&gt;</b> |

Fig. 48: Mata in parametrarna för mätningen av ventilationsförlusten

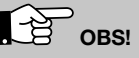

Om PC 410 är utrustad med en inbyggd givare för omgivningstrycket kommer mätaren att fastställa det omgivningstrycket automatiskt.

Tryck på "Fortsätt". Ett meddelande kommer att visas: "Nollställning av tryckgivare. Koppla loss rören."

 Bekräfta med "OK". Tryckgivaren kommer att nollställas. Det är viktigt att pitotröret typ S inte ansluts än.

### De obsi

Flytta inte på mätaren efter det att tryckgivaren har nollställts. Givaren är mycket känslig.

- Anslut pitotröret typ S till PC 410.
- För in det stängda pitotröret typ S genom mätöppningen till gasledningen, samtidigt som värmeanordningen är påslagen.
- Fäst pitotröret typ S med en tapp, öppna det så som visas i figur 47 och rikta givarna i enlighet med figuren.
- Justera, vid behov, pitotröret typ S med de räfflade skruvarna så att det passar in i gasledningen.

| Vent. Loss               |    | 10:00:42<br>27.11.2010 |
|--------------------------|----|------------------------|
| P <sub>p</sub>           | :  | 0.19 Pa                |
| Flue $t_1(T_1)$          | :  | 55.1 °C                |
| Room t.(T <sub>2</sub> ) | :  | 22.3 °C                |
| Air speed                | :  | 0.55 m∕s               |
| Vent. loss               | :  | 3.50 %                 |
| Time remain              | n: | 0:19                   |
| Esc                      |    | Stop                   |

Fig. 49: Mätning av ventilationsförlust

OBS!

Pitotröret typ S måste justeras innan mätningen påbörjas eftersom det måste kontrollera och/eller justera mätrörens motsatta orientering efter det att de räfflade skruvarna har lossats och insticksdjupet har justerats.

Mätningen kommer att ske automatiskt.

 Tryck på "Start" när värmeanordningen är avstängd för att starta mätningen.

Dataregistreringen kommer att starta automatiskt efter 30 sekunder. De uppmätta värdena visas på displayen.

 Tryck på "OK" för att registrera den beräknade ventilationsförlusten.

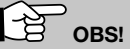

Den önskade signalen från pitotrör typ S är bättre än den signal som kommer från ett normalt pitotrör om lufthastigheten är densamma. I inställningsmenyn måste pitotfaktorn 0,93 ställas in en gång.

De uppmätta värdena konverteras enligt följande formel:

$$q_{LS\_Norm} = \frac{A_{v} \cdot v(t) \cdot \rho_{AIR} \cdot c_{pI} \cdot (\vartheta_{L}(t) - \vartheta_{U})}{Q_{burner}} \cdot \frac{273 + \vartheta_{outside ACTUAL}}{273 + \vartheta_{outside ACTUAL}}$$

| Beteckning                   | Data                                                                   |
|------------------------------|------------------------------------------------------------------------|
| q <sub>LS_Norm</sub>         | Ventilationsförlust i %                                                |
| A <sub>v</sub>               | Tvärsnittsarea för rökgasledningen i m <sup>2</sup>                    |
| v(t)                         | Lufthastighet i rökgasledningen i m/s                                  |
| PAIR                         | Luftdensitet, temperaturkompenserad, t.ex. 20 °C 1,2 kg/m <sup>3</sup> |
| c <sub>pl</sub>              | Specifik värmekapacitet, norm:<br>0,279 Wh/kg °C                       |
| 9L                           | Lufttemperaturen i avgasröret                                          |
| ԳՍ                           | Lufttemperaturen i ° i rummet med eldstad                              |
| $\vartheta_{outside}$ ACTUAL | Utomhustemperatur, faktiskt värde i °C                                 |
| 9 <sub>outside REF</sub>     | Utomhustemperatur, referensvärde, 15 °C                                |
| Q <sub>burner</sub>          | Värmeanordningens nominella effekt                                     |

Konverteringsregeln för att fastställa rökgasförlusten är integrerad i mätarens program. När mätningen av ventilationsförlusten har slut-förts kommer "ventilationsförlust" att markeras med en bock på displayen "Värmekontroll".

Skriv ut en rapport:

• Välj alternativet "Skriv ut" i huvudmenyn.

Spara resultaten:

• Välj alternativet "Spara" i huvudmenyn.

Ytförlusten är den temperatur som värmeanordningen avger via ytan.

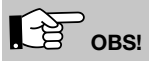

Den särskilda yttemperatursonden behövs för att mäta ytförlusten (se tillbehör).

Innan ytförlusten mäts måste vissa data matas in. För detta ändamål måste värmeanordningens alla delytor som inte angränsar direkt till andra anordningar och/eller väggar och golv matas in.

| Mätning                                                                    | Enhet                                      |
|----------------------------------------------------------------------------|--------------------------------------------|
| En delyta = uppmätt värde/<br>tillverkarinformation                        | Delyta i m²                                |
| T <sub>S</sub> delyta = uppmätt värde                                      | Temperatur för delytan i °C                |
| T <sub>R</sub> Rum = uppmätt värde                                         | lufttemperaturen i ° i rummet med eldstad  |
| $\alpha$ = värde fastställs enligt<br>EN 304                               | värmegenomgångskoeffi-<br>cienten i W/m²K  |
| Q <sub>burner</sub> = värde som anges<br>på värmeanordningens<br>märkskylt | Värmeanordningens<br>nominella effekt i kW |

Mätning av ytförlust

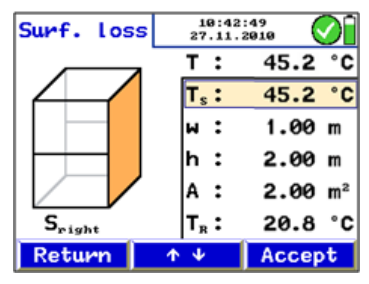

Fig. 50: Mätning av ytförlust

Att mäta ytförlust:

- Mata in värmeanordningens nominella effekt.
- Tryck på "Fortsätt".
- Mata in yttemperaturen T<sub>S</sub> för varje delyta och deras respektive mått (bredd × höjd).
- Mät de genomsnittliga yttemperaturerna med den särskilda yttemperatursonden ansluten till PC 410 och acceptera genom att trycka på "Acceptera"-knappen.
- Gör på samma sätt för varje enskild delyta.

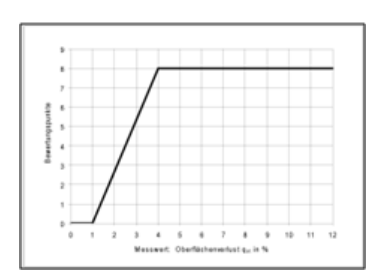

Fig. 51: Konvertera ytförlusten till potentiella förbättringspunkter

Mätaren beräknar ytförlusten q<sub>r</sub> (r: strålning). Ytförlusten kommer att hänföras till värmeutsläppet och sedan konverteras till potentiell förbättringspunkt enligt DIN EN 15378, landsspecifik bilaga. Konverteringen till potentiell förbättringspunkt sker enligt diagrammet i Fig.51: Konvertera ytförlusten till potentiella förbättringspunkter.

När ytförlusten är uppmätt kommer "Ytförlust" att markeras med en bock på displayen "Värmekontroll".

#### Analys

| Heat.check | 10:53:03<br>27.11.2010 |    | $\bigcirc$ |
|------------|------------------------|----|------------|
|            | Loss                   | Po | ints       |
| Flue gas:  | 8.10                   | %  | 9.6        |
| Ventil.:   | 4.31                   | %  | 4.7        |
| Surface:   | 3.56                   | %  | 6.8        |
| Sum:       |                        |    | 21.1       |
|            |                        |    | 1          |
|            |                        |    | 0k         |

Fig. 52: Analys av värmekontrollen

Menypunkten "Analys" presenterar alla resultat och motsvarande, potentiell förbättringspunkt enligt DIN EN 15378. Dessa måste registreras i certifikatet för energianvändningskontroll.

#### 6.8 Alternativet "Volym"

I denna undermeny avgörs innehållet i ett stängt hermetiskt utrymme (t.ex. tank, flaska eller rör) med en volym på upp till 6 000 liter.

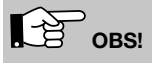

För volymmätningen behövs en medicinsk spruta (på upp till 100 ml), en Wöhler-sotprovspump, en T-koppling och anslutningsslangar. Vi rekommenderar Wöhlers sats för läcktest.

Mätprincip för att fastställa volymen Efter det att ett V<sub>sample</sub>-prov har tagits med sprutan (på upp till 100 ml) eller med sotprovspumpen kommer trycket i röret förändras. Baserat på denna tryckförändring kan den totala V<sub>tube</sub>-volymen fastställas.

 $V_{\text{tube}}\text{-volymen}$  fastställs med hjälp av följande formel i enlighet med Boyle-Mariottes lag:

$$V_{\text{Tube}} = V_{\text{Sample}} \cdot \left(\frac{P_{\text{act}}}{\Delta p} - 1\right)$$
 |Temp. = konst.

| V <sub>tube</sub>   | Rörvolym som ska fastställas, max.<br>6 000 l                                                      |
|---------------------|----------------------------------------------------------------------------------------------------|
| V <sub>sample</sub> | Volym som tas som prov                                                                             |
| Δр                  | Maximal tryckskillnad som uppstår när<br>provet tas                                                |
| P <sub>act</sub>    | Omgivande tryck, måste matas in i<br>inställningsmenyn av användaren<br>(Förvalt värde: 1 013 hPa) |

PC 410 mäter tryckskillnaden  $\Delta p$ . För ett exakt mätresultat bör tryckskillnaden  $\Delta p$  uppgå till minst 200 Pa så att ett exakt resultat kan erhållas. Därför bör V<sub>sample</sub>-provet som användaren tar med sprutan eller sotprovspumpen uppgå till minst 1/500 av rörvolymen (se tabell).

Riktlinjer för val av vilken provvolym som måste tas med sotprovspumpen.

| Pumpvolym                             | Max. rörvolym |
|---------------------------------------|---------------|
| 163 ml<br>(1 slag med sotprovspumpen) | 80            |
| 489 ml<br>(3 slag med sotprovspumpen) | 240           |

#### Att utföra testet

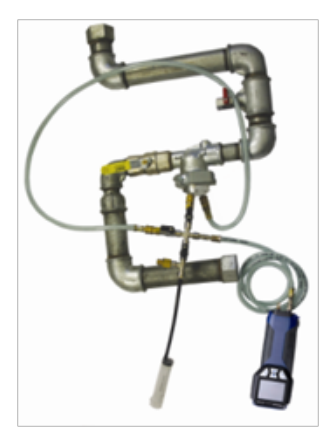

Fig. 53: Volymmätning med PC 410 och en spruta (rörvolym på upp till 100 ml).

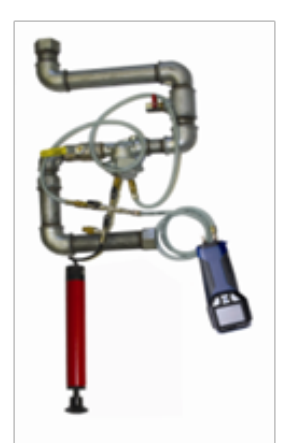

Fig. 54: Volymmätning med PC 410 och en spruta (rörvolym på upp till 100 ml).

# OBS!

Om volymen är mindre eller lika med 100 ml måste en spruta användas. Om volymen överstiger 100 ml behövs en sotprovspump. Sotprovspumpens volym är 163 ml per slag.

Stäng gasledningen och plombera den med ett lämpligt testuttag.

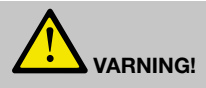

Följ gällande föreskrifter för förebyggande av olyckor!

- Slå på PC 410 innan övertryckskontakten (+) ansluts via en slang till testuttaget.
- Anslut sotprovspumpen eller sprutan med en annan slang och T-kopplingen.
- Gå till huvudmenyn och välj "Volym" och bekräfta med OK.
- Mata in testvolymen i mätaren enligt den provvolym som måste tas med sotprovspum-pen eller sprutan, t.ex.
   163 ml, vilket innebär ett slag med sotprovspumpen.

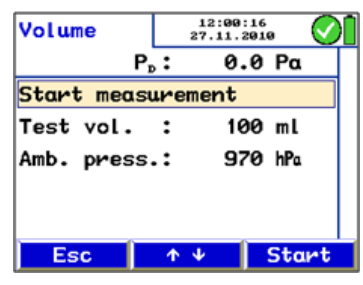

Fig. 55: Förinställningar (Volymprov)

| Volume                                             | 12:10<br>27.11.            | :03<br>2010 🚫     |
|----------------------------------------------------|----------------------------|-------------------|
| ٧:                                                 | 24.                        | 3 L               |
| V <sub>1st</sub> : 102<br>P <sub>anb</sub> : 970.5 | ml P <sub>T</sub> :<br>hPa | 4 <b>.2</b> 4 hPa |
| Esc                                                |                            | 0k                |

Fig. 56: Resultat av volymprov

• Tryck på "Start".

På displayen visas en begäran om att lägga till/radera provvolymen.

• Ta provvolymen med sprutan eller sotprovs-pumpen.

• När värdet V är stabilt, tryck på "OK för att spara data.

I huvudmenyn visas en bockmarkering bredvid "Volym" för att indikera att volymprovet har utförts.

V<sub>TST</sub> = VolumeTest (volymprov)

PT = Pressure<sub>Tube</sub> (rörtryck)

P<sub>amb</sub> = Ambient Pressure (omgivande tryck)

#### 6.9 Alternativet "U-värde"

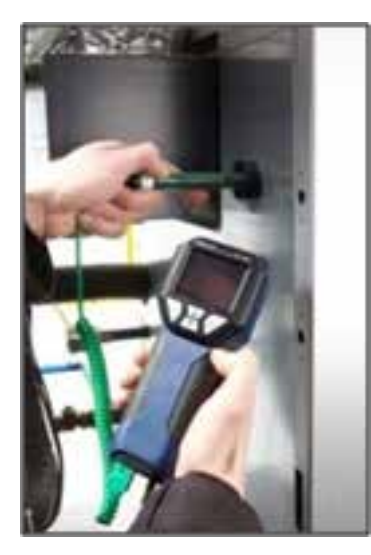

Fig. 57: Exempel på applicering med en särskild yttemperatursond

| U value       | 11:3<br>27.13 | 31:26<br>1.2010 | $\bigcirc$       |  |
|---------------|---------------|-----------------|------------------|--|
| T1: 14.7 °    | С Т₂:         | 21.4            | °C               |  |
| Temp. air out | side          | 0.3             | °C               |  |
| Temp. air ins | ide :         | 21.1            | °C               |  |
| Temp. wall in | side:         | 15.1            | °C               |  |
| U value       | :             | 2.22            | $\frac{H}{H^2K}$ |  |
|               |               |                 |                  |  |
| Return        | <b>Φ</b> Ψ    | Pr              | int              |  |

Fig. 58: Display som visas vid mätning av U-värdet

Värmegenomgångskoefficienten (U-värde) beskriver värmeflödet W/m²/K som strömmar genom en byggnadsdel.

# OBS!

En särskild yttemperatursond behövs för att mäta värmegenomgångskoefficienten (se tillbehör). Alla temperaturer (även den inre lufttemperaturen tai och utomhustemperaturen  $t_{ao}$ ) ska mätas med samma givare.

Temperaturvärdena som uppmätts med PC 410 och den särskilda yttemperatursonden krävs för att fastställa värmegenomgångskoefficienten. U-värdet fastställs med följande formel enligt stan-darden DIN 4108.

$$U_{ist} = \frac{\alpha_{i} \cdot [t_{Li} - t_{Wi}]}{[t_{Li} - t_{La}]}$$

| U <sub>current</sub> | U-värde i W/(m²k), aktuellt värde |
|----------------------|-----------------------------------|
| t <sub>AI</sub>      | inre lufttemperatur               |
| t <sub>WI</sub>      | invändig yttemperatur             |
| α                    | utomhustemperatur                 |
|                      | fast värde, 7,69 W/(m²k)          |

Alla temperaturer (även den inre lufttemperaturen tai och utomhustemperaturen  $t_{ao}$ ) ska mätas med samma givare.

#### 6.10 Alternativet "Diagram/registrering"

| Record          |   | 12:21:17<br>27.11.2010     |  |
|-----------------|---|----------------------------|--|
| Start recording |   |                            |  |
| Interval        | : | 0 <mark>1</mark> h 00m 10s |  |
| Measurings      | : | 1000                       |  |
| Display         | : | 0n                         |  |
| Stop date       | : | 08.01.2011                 |  |
| Stop time       | : | 07:07:46                   |  |
| <del>(</del>    | ↑ | • ↓ ( →                    |  |

Fig. 59: Submenu Logging

Läget "Diagram/registrering" används för att starta en kontinuerlig dataregistrering. Ett diagram över de registrerade posterna kommer att visas på displayen.

Användaren kan ändra registreringsintervallet, antal mätningar, slutdatum och sluttid enligt följande:

 Gå till nästa siffra genom att trycka på vänster-/högerpilen och öka eller minska värdet genom att trycka på uppåt- och nedåtpilarna.

Displayen kan stängas av under dataregistrering.

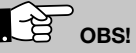

Displayen stängs endast av mellan mätningscyklerna om ett registreringsintervall på minst 20 sekunder har angetts.

Välj "Starta registrering" och tryck på "Start".

# OBS!

Se till att mätaren är ansluten till elnätet eller att batterierna är laddade.

Ett diagram som presenterar de uppmätta värden visas på displayen.

- Tryck på "Skriv ut" för att skriva ut ett diagram.
- Tryck på "Fortsätt". Frågan "Acceptera mätningar?" visas på displayen.
- Tryck på "Nej" för att återgå till huvudmenyn utan att spara de uppmätta värdena. I detta fall kommer ingen bockmarkering visas bredvid menyn "Diagram/registrering".
- Tryck på "Ja" för att återgå till huvudmenyn efter det att de uppmätta värdena har sparats. Bredvid menyn "Diagram/ registrering" kommer en bockmarkering att visas för att indikera att de registrerade värdena har sparats.

När registreringsprocessen har stannat välj "spara mätningar" i huvudmenyn för att spara de registrerade värdena som kundregistrering.

När registreringsprocessen har stannat välj "spara mätningar" i huvudmenyn för att spara de registrerade värdena som kundregistrering.

Data kan överföras till datorn med programvaran för PC 410 (se tillbehör).

#### 6.11 Alternativet "Skriv ut"

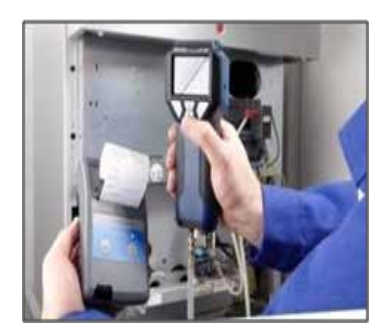

Fig. 60: Överföring av registrerade data från PC 410 till termoskrivaren TD 600.

Välj "Skriv ut" i huvudmenyn för att skriva ut alla uppmätta värden.

Först visas en förhandsgranskning på displayen. I inställningsmenyn kan användaren välja mellan att skriva ut med termoskrivaren TD 600 eller en annan skrivare.

Menyalternativen i förhandsgranskningen är:

- Alternativet "ESC" (vänster knapp): Klicka på vänster knapp för att avsluta och återgå till huvudmenyn.
- Alternativet "\phi" (mittre knappar): Tryck på antingen uppåt- eller nedåtpilen för att bläddra upp eller ner i förhandsgranskningen. Håll knappen intryckt för att bläddra över flera rader.
- Alternativet "Skriv ut" (höger knapp): Klicka på höger knapp för att starta utskriften.

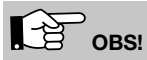

Menypunkten "Skriv ut" kan endast väljas när mätvärden har accepterats och en undermeny är markerad med en bock.

Vid utskrift kommer en statusrad att visa aktuell processtatus. Tryck på "ESC" för att stoppa ut-skriften.

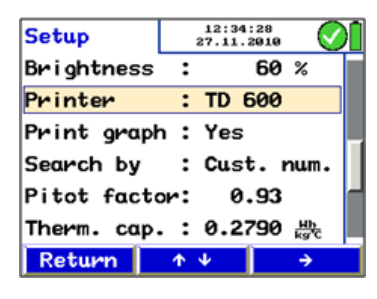

6.12 Alternativet "Inställning"

Välj alternativet "Inställning" för att komma till inställningsmenyn.

- Använd pilknapparna för att välja och ändra parametrarna. Den parameter som kan ändras visas i rött.
- Tryck på "Tillbaka" för att återgå till huvudmenyn utan att spara ändringen eller tryck på högerpilen för att bekräfta ändringen.

Fig. 61: Alternativet "Inställning"

Ändra den aktuella tiden för den interna klockan (format 00:00)

Ändra det aktuella datumet för den interna kalen-dern (format 01.01.2011)

Det är inte nödvändigt att ange ett omgivningstryck eftersom mätaren är försedd med en givare för omgivande tryck (endast AF-version).

Alternativet "Datum"

Alternativet "Omgivande tryck"

| Dämpning                                                                                                    | Om användaren ökar dämpningen kommer den signal som<br>motsvarar det uppmätta värdet att vara mer stabil. Samtidigt<br>kommer displayen med uppmätta värden att bli långsam-<br>mare. PC 410 kommer endast att ta hänsyn till dämpningen<br>om "fin tryckmätning" väljs i inställningsmenyn. (Inställning ><br>dämpning > fin tryckmätning. |
|----------------------------------------------------------------------------------------------------|----------------------------------------------------------------------------------------------------|
| Temperaturenhet                                                                                                    | Välj temperaturenheten °C eller °F.                                                                                                    |
| Luftflödesenhet         Setup       18:07:03<br>15:06:2011         Airflow unit:       1/5         Airflow unit:       1/5         k value       1/5         k value       1/5         k value       1/5         Exponent       0.50         Brightness       60 %         Printer       TD 600         €       ↑ ♥         Fig. 62: Val av luftflödesenhet | Välj mellan I/s, m³/h, m³/s och cfm. Luftflödesvärdet kommer<br>att visas i mitten av displayen i den enhet som är förvald (här:<br>I/s) och nedanför, mindre, i den enhet som är vald vid ett<br>senare tillfälle (här: m³/h).                                                                                                    |
| K-värde                                                                                                    | Beroende på tillverkaren av mätutrustning kan användaren välja mellan olika formler för att fastställa volymflödet (se avsnitt 6.2.1).                                                                                                    |
| K-värde, inmatning                                                                                                    | Välj mellan "Siffror" (användaren väljer de siffror som han/hon<br>vill ändra) och "Snabb" (användaren ändrar k-värdet genom<br>att markera värdet och trycka på uppåt- eller nedåtpilarna)                                                                                                    |
| Exponent                                                                                                    | Här anges exponenten för formeln enligt avsnitt 6.2 (Luftflöde (k-värde)). Förinställd exponent är 0,50. Exponenten kan höjas från 0,50 till 1,00. Det är endast nödvändigt att ändra exponenten om en annan exponent anges i luftdonens datablad.                                                                                          |
| Ljusstyrka                                                                                                    | Justera displayens ljusstyrka från 20 % till 90 %.                                                                                                    |
| Skrivare                                                                                                    | Här kan användaren välja mellan att skriva ut med termo-<br>skrivaren TD 600 eller en annan skrivare.                                                                                                    |
| 48                                                                                                    |                                                                                                    |

Standardvärde för luftdensitet i kg/m<sup>3</sup>. Detta värde kommer att användas för alla beräkningar, förutom i de fall då en extern temperatursond är ansluten. När en temperatursond är

Välj tryckenheten hPa, Pa, mm/H<sub>2</sub>O, PSI, in<sub>wc</sub>, bar eller mbar.

Välj "fin tryckmätning" (en avläsning per sekund, dämpningen är justerbar) "normal tryckmätning" (en avläsning per sekund) och "snabb tryckmätning" (fyra avläsningar per sekund). Vid mätning av tryck och flöde kan användaren välja "fin", så att upplösningen blir 0.01 Pa (mätområde: ± 100 Pa).

ansluten beräknas luftdensiteten automatiskt.

Den förvalda enheten är hPa.

Luftdensitet

Tryckenhet

Tryckmätning

| Skriv ut diagrammet | Alternativet "Ja": Ett diagram skrivs ut.<br>Alternativet "Nej": Inget diagram skrivs ut. Det förvalda alter-<br>nativet är "Ja".                                                                                                    |
|---------------------|----------------------------------------------------------------------------------------------------|
| Sök med             | Välj mellan "kundnamn" och "kundnummer". Beroende på vilket val som görs kan namnet eller numret för kunden väljas i kundmenyn.                                                                                                    |
| Pitotfaktor         | Pitotfaktorn är viktig för att mäta flödeshastigheten. Den beror<br>på tvärsnittet av det använda pitotröret typ S. Pitotfaktorn för<br>Wöhler pitotrör typ S är 0,93. Därför är det förvalda värdet<br>0,93.<br>Om ett "normalt" pitotrör är anslutet ska pitotfaktorn 1,0<br>matas in. |
| Värmekapacitet      | Standardinställningen för den specifika värmekapaciteten är 0,2790 Wh/kg/°C. Värdet är viktigt för att mäta ventilationsför-<br>lusten (värmekontroll)                                                                                                    |
| Referenstemperatur  | Referenstemperaturen kan ställas in på mellan -30 °C och +70 °C.                                                                                                    |
| Alfa                | Värmegenomgångskoefficienten för mätning av u-värde                                                                                                    |
| Språk               | Beroende på version kan engelska, tyska och eventuellt<br>andra språk väljas.                                                                                                    |
| Skrivarlogotyp      | Mata in en egen företagslogotyp (6 rader) som kommer att visas på varje utskrift.                                                                                                    |
| Standard            | Återställ PC 410 till fabriksinställningarna (förutom kalibrerin-<br>gen).                                                                                                    |

6.13 Alternativet "Spara mätningar" Välj alternativet "Spara mätning" för att spara alla poster som är markerade med en bock i huvudmenyn.

# 7. Alternativet "Datahantering"

När man använder PC 410 kan man spara och hantera kundanpassade data som kan tilldelas till olika kanaler. Användaren kan skapa en mapp för varje kund och tilldela upp till 128 kanaler till varje mapp.

#### 7.1.1 Spara kund-registreringar

Customers

New customer

<mark>Customer 1</mark> Customer 2

Customer 3 Customer 4

Esc

Customer

Fig. 63: Customer selection

14:53:15 27.11.2010

0k

1

·↑ ↓

När olika mätningar har utförts för en installation kan de tilldelas till en specifik kund enligt följande:

- Välj "Spara mätningar" i huvudmenyn.
- Använd uppåt- och nedåtpilarna för att bläddra i menyn. Om det inte finns någon tilldelad mapp för kunden, vars uppmätta värden ska sparas, kan en ny mapp skapas i menyn "ny kund" (se avsnitt 7.1.2).

# OBS!

Håll uppåt- och nedåtpilen intryckt för att bläddra snabbare.

Bekräfta med "OK".

Kanallistan öppnas. Välj "Ny kanal" för att tilldela en ny kanal till den här kunden.

• Bekräfta med "OK".

| Number: 1 |   |
|-----------|---|
| New duct  |   |
| Duct 1    |   |
| Duct 2    | A |

Fig. 64: Duct selection

### Des:

De data som har markerats med en bock i huvudmenyn sparas.

När registrerade data har sparats kommer ett hänglås att visas i stället för en bock.

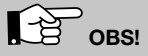

När data sparas kommer den data som har sparats tidigare för denna kanal att raderas.

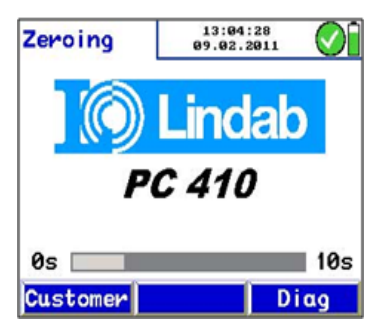

Fig. 65: kundalternativ

Att lägga mätdata till den data som redan har sparats för en kanal:

 Tryck på "Kund" direkt när mätaren har slagits på under nollställningsfasen. Välj sedan kanalen till vilken du vill lägga till nya data.

I huvudmenyn kommer sparade data att markeras med ett hänglås och nya mätningar som ännu inte har sparats kommer att markeras med en bock.

Spara data enligt anvisningarna.

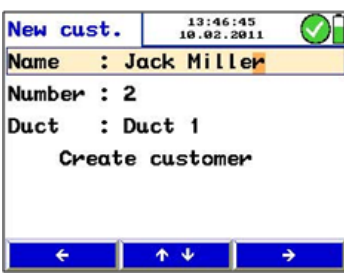

Fig. 66: Skapa en ny kundmapp

Användaren kan skapa nya kundmappar eller nya kanaler i kundmenyn (se **Error! Reference source not found.**) eller när data sparas. Ange namn, kundnummer och namnet på kanalen.

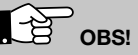

Användaren kan spara totalt 128 kanaler i mätaren och tilldela dem till olika kunder. Man kan tilldela önskat antal kanaler till en kund.

#### 7.2 Skapa en ny kundmapp

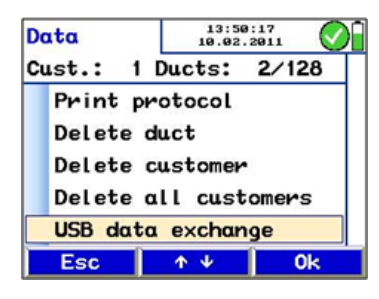

Fig. 67: USB-dataöverföring

På displayen "Datahantering" anges det aktuella antalet kundmappar och kanaler.

Välj "Skriv ut protokoll" för att skriva ut en rapport med sparade mätningar.

Välj "Radera kanal" för att radera en enskild kanal.

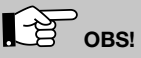

Om endast en kanal är sparad i en kundmapp kommer kundmappen att tas bort när kanalen raderas.

Välj "Radera kund" för att radera hela kundmappen med alla kanaler.

Välj "Radera alla kunder" för att radera alla kundmappar.

Välj "USB-dataöverföring" för att kommunicera med datorn, se avsnitt 7.3.

### 7.1.2 Skapa en ny kund-mapp

#### 7.3 Dataöverföring med dator eller bärbar dator

Användaren kan enkelt överföra data från PC 410 till datorn eller den bärbara datorn via en USB-kabel. Att överföra data till datorn:

- Anslut PC 410 till datorn via USB-kabeln som medföljer vid leverans.
- Välj Huvudmeny > Datahantering > USB-dataöverföring USB-läget i PC 410 aktiveras.
- Öppna Datahanteringsprogrammet för PC 410 på datorn. Följ instruktionerna för PC 410-programvaran.

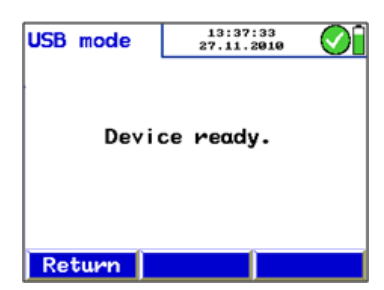

Fig. 68: USB mode

#### 7.4 Dataregistrering

Med PC 410-programvaran kan dataregistrering utföras.

# 8. Felsökning

| Felmeddelande      | Möjlig orsak                                                          | Lösning                         |
|--------------------|-----------------------------------------------------------------------|---------------------------------|
| Låg batterinivå    | De laddningsbara batterierna<br>eller engångsbatterierna är<br>tomma. | Byt ut eller ladda batterierna. |
| VIKTIGT! Övertryck | Högt tryck                                                            | Minska trycket                  |

# 9. Underhåll

För att PC 410 ska fungera korrekt krävs regelbundet underhåll.

#### 9.1 Underhållsarbete

| Intervall                | Underhållsarbete                                                             |
|--------------------------|------------------------------------------------------------------------------|
| Vid behov (användare)    | Rengör enheten med en våt<br>trasa och ett milt rengörings-<br>medel.        |
| En gång om året (fabrik) | Skicka enheten till ett av våra serviceställen för kontroll och kalibrering. |

### 10. Garanti och service

#### 10.1 Garanti

Varje PC 410 testas i alla tillämpningar och läm-nar vår fabrik först efter en omfattande kvalitets-kontroll. Den slutliga kontrollen redovisas i detalj i en testrapport och levereras med varje enhet.

Om den används på rätt sätt kommer garantiperioden för PC 410 att vara tolv månader från försäljningsdagen. Garantin täcker inte batterier och fel på tryckgivaren som orsakas av övertryck.

Garantin täcker inte frakt- och förpackningskostnader när enheten skickas till fabriken för reparation.

Garantin är ogiltig om service utförs av ej auktoriserad personal eller om mätaren modifieras.

# 11. Tillbehör

| Sonder och givare                           |          |
|---------------------------------------------|----------|
| Prandtlrör, 1000 mm                         | PCPRA    |
| Kapillärrör, 4 Pa-test                      | PCKAP    |
| Pitotrör typ S                              | PCSRS    |
| Temperaturmätningstänger                    | PCZA500  |
| Särskild yttemperatursond                   | PCHC     |
| Yttemperatursond                            | PCTF1    |
| Instickstemperatursond                      | PCTF4    |
| Rökgas- och temperatursond                  | PCTF5    |
| Estes tills als äv                          |          |
| Laddningsbara batterier NiMH, 2 Ah          | PCAKKU   |
| Laddare                                     | PCLGA400 |
| Termoskrivare TD 600                        | TD 600   |
| Skrivarpapper till termoskrivare, 10 rullar | LTPP     |
| Programvara                                 |          |
| Programvara för PC 410 med USB-kabel.       | PC410DAT |

# 12. Försäkran om överensstämmelse

Tillverkaren:

Wöhler Messgeräte Kehrgeräte GmbH Schützenstr. 41, D-33181 Bad Wünnenberg

försäkrar att produkten

produktnamn: Flödes- och tryckmätare

modelInummer: PC 410

uppfyller följande skyddskrav:

- Krav på elektromagnetisk kompatibilitet enligt EN 61326-1 1997+ A1: 1998+A2:2001
- Krav enligt DIN EN 61010-1:2002
- De grundläggande kraven för skyddssystemet i enlighet med EN 60529:1991

certifierat av TÜV SÜD

- Det tyska direktivet "Richtlinie für die Eignungsprüfung von Differenzdruckmessgeräten zur Messung von Unterdrücken in Aufstellungsräumen von Feuerstätten (ZIV, Dez. 2007)"
- De tyska kraven "Mindestanforderungen an geeignete Messgeräte zur Messung des Abgas-Ventilations- und Strahlungsverlustes im Rahmen der energetischen Inspektion, Entwurf, ZIV, Stand 14. Januar 2010"

Denna försäkran presenteras i tillverkarens ställe av:

Dr. Stephan Ester, verkställande direktör

Bad Wünnenberg, 22 oktober 2010

### 13. Lindab-återförsäljare

Kontakta din lokala Lindab-återförsäljare eller hitta våra representanter på www.lindab.se

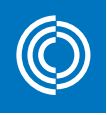

# Good Thinking

**För oss på Lindab** är goda tankar en filosofi som leder oss i allting vi gör. Vi har gjort det till vår uppgift att skapa ett hälsosamt inneklimat – och att förenkla byggandet av hållbara hus. Vi gör det genom att designa innovativa produkter och lösningar som är enkla att använda, såväl som att erbjuda effektiv tillgänglighet och logistik. Vi arbetar också för att minska vår klimatpåverkan. Det gör vi genom att utveckla metoder som gör att vi kan producera lösningar med minsta möjliga energiförbrukning. Vi använder stål i våra produkter. Stål är ett av få material som går att återvinna ett oändligt antal gånger utan att förlora sina egenskaper. Det innebär mindre koldioxidutsläpp och mindre energiförbrukning.

Vi förenklar byggandet

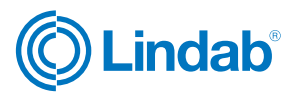

www.lindab.se